# PG400/420/430 FG200/220 Service Handbook

**REVISION 0** 

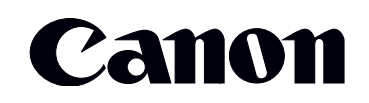

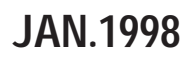

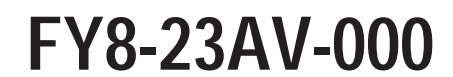

COPYRIGHT © 1998 CANON INC. CANON PC400/420/430,FC200/220 REV.0 JAN.1998 PRINTED IN JAPAN (IMPRIME AU JAPON)

#### IMPORTANT

THIS DOCUMENTATION IS PUBLISHED BY CANON INC., JAPAN, TO SERVE AS A SOURCE OF REFERENCE FOR WORK IN THE FIELD.

SPECIFICATIONS AND OTHER INFORMATION CONTAINED HEREIN MAY VARY SLIGHTLY FROM ACTUAL MACHINE VALUES OR THOSE FOUND IN ADVERTISING AND OTHER PRINTED MATTER.

ANY QUESTIONS REGARDING INFORMATION CONTAINED HEREIN SHOULD BE DIRECTED TO THE COPIER SERVICE DEPARTMENT OF THE SALES COMPANY.

THIS DOCUMENTATION IS INTENDED FOR ALL SALES AREAS, AND MAY CONTAIN INFORMATION NOT APPLICABLE TO CERTAIN AREAS.

#### COPYRIGHT © 1998 CANON INC.

Printed in Japan Imprimé au Japon

Use of this manual should be strictly supervised to avoid disclosure of confidential information.

Prepared by

OFFICE IMAGING PRODUCTS TECHNICAL SUPPORT DEPARTMENT 1 OFFICE IMAGING PRODUCTS TECHNICAL SUPPORT DIVISION

#### CANON INC.

5-1, Hakusan 7-chome, Toride-shi, Ibaraki 302 Japan

## **CHAPTER 1 MAINTENANCE AND INSPECTION**

- A. Periodically Replaced Parts ......1-1
- B. Durables.....1-1
- C. Periodical Servicing .....1-1 D. Notes on Cartridge.....1-2
  - Storing Sealed Cartridges.....1-2 1.
- Storing and Handling Unsealed 2. Cartridges .....1-3
- E. Image Adjustment Basic Procedure
- Points to Note .....1-6 F.

## **CHAPTER 2 STANDARDS AND ADJUSTMENTS**

5.

- A. Mechanical.....2-1 Image Leading Edge Non-Image 1.
  - Width (position of white paint on back of glass).....2-1
  - Image Leading Edge Margin 2. (point of detection for registration)
- Adjusting the Intensity (VR604) 1.
  - 2. Adjusting the AE Mechanism (VR602, VR603) .....2-4

## **CHAPTER 3 IMAGE TROUBLESHOOTING**

- Α. Site Environment ......3-1 1. Checking the Documents......3-1 2. Checking the Copyboard Cover 3. and Copyboard Glass for Dirt and Scratches......3-2 4. Checking the Lens Array for Dirt 5. Checking the Transfer Charging Checking the Feeding Assembly 6. Checking the Copy Paper ...... 3-2 7. Checking the Durables ......3-2 8. 9. B. Samples of Image Faults ......3-6 C. Troubleshooting by Image Fault 1. The copy is too light (halftone areas only)......3-7 The copy is too light (dark areas 2.
- 3. The copy is too light (extremely The copy has uneven density 4.
  - (darker at front)......3-8 The copy has uneven density
  - The copy is foggy (overall).....3-8
- 6. The copy is foggy (paper feed 7.
- direction)......3-9 The copy has dark lines (paper 8.
- feed direction, relatively narrow).
- The copy has dark lines (paper 9.
- 10. The copy has white spots (paper feed direction)......3-9
- 11. The copy has white lines (paper feed direction)......3-9
- 12. The copy has white spots (cross feed direction)......3-10
- 13. The back of the copy is soiled.

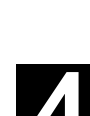

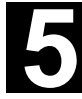

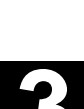

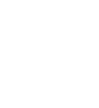

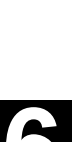

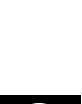

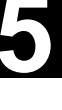

- 14. The copy has faulty fixing......3-11
- 15. The copy has faulty leading edge registration (blank area much too wide)......3-1116. The copy has faulty leading

- 18. The copy has a blurred image.
- 19. The copy is foggy (cross feed
- direction). ......3-12 20. The copy has poor sharpness

- 22. The copy is solid black......3-13

## **CHAPTER 4 TROUBLESHOOTING MALFUNCTIONS**

- A. Troubleshooting Malfunctions .....4-1
  - 1. 8\v(self diagnosis;PC400/FC200)

  - 2. E0 ......4-1 3. E2 ......4-2

  - 6. AC power is absent......4-3

  - 8. The scanning lamp fails to go
    - ON. .....4-4

- 9. The main motor fails to rotate.
- 12. 8\v (at time of jam) .....4-6
- 13. The fixing heater fails to operate .....4-6

## **CHAPTER 5 TROUBLESHOOTING PAPER FEED PROBLEMS**

- A. Copy Paper Jams .....5-1
- B. Feeding Faults .....5-4
  - 1. Double Feeding .....5-4
  - 2. Wrinkles .....5-4

## **CHAPTER 6 ARRANGEMENT AND FUNCTIONS OF ELECTRICAL PARTS**

- A. Sensors and Solenoids ......6-1
- B. Switches......6-2
- C. Lamp, Heater, Motor, and Others ......6-3
- D. Printed Circuit Board (PCB) ......6-4
- E. Variable Resistors (VR) and Check Pins by PCB......6-5
  - 1. DC Controller/DC Power Supply PCB .....6-5
  - 2. Control Panel PCB.....6-6

## **CHAPTER 7 SELF DIAGNOSIS**

Self Diagnosis.....7-1

## **APPENDIX**

- A. General Timing Chart ......A-1
- - Signals.....A-3
     Abbreviations.....A-4
- C. General Circuit Diagram......A-5D. Special Tools Table.....A-7E. Solvents/Oils Table.....A-8
- F. Specifications ......A-9

## 1

## CHAPTER 1 MAINTENANCE AND INSPECTION

## A. Periodically Replaced Parts

The machine does not have parts which must be replaced on a periodical basis.

## **B.** Durables

The machine does not have parts which are classified as durables.

## **C.** Periodical Servicing

The machine does not have parts that require periodical servicing.

#### **D. Notes on Cartridge**

The cartridge is affected by the environment, regardless of whether it is sealed or unsealed and installed in the machine or otherwise. Although the properties of the cartridge change over time independent of how many copies have been made, the degree of care taken for the cartridge affects how long it may remain stable.

#### 1. Storing Sealed Cartridges

When storing the cartridge in a warehouse or workshop, make sure the place is controlled to the specifications shown in Table 1-1D.

- a. Avoid direct rays of the sun.
- b. Avoid areas subjected to appreciable vibration.
- c. Do not drop or subject it to impact.

| re                   | Normal<br>(9/10 of period)          |                                                            | 0° to 35°C/<br>32° to 95°F        |
|----------------------|-------------------------------------|------------------------------------------------------------|-----------------------------------|
| peratu               | Severe (1/10<br>of period)          | High                                                       | 35° to 40°C/<br>95° to 104°F      |
| Tem                  |                                     | Low                                                        | -20° to 0°C/<br>-4° to 32°F       |
| Temp<br>(withir      | erature fluctuation<br>about 3 min) | 40° → 15°C/<br>104° → 59°F<br>-20°C → 25°C/<br>-4°F → 77°F |                                   |
| dity                 | Normal<br>(9/10 of period)          |                                                            | 35 to 85%RH                       |
| lumi                 | Severe (1/10                        | High                                                       | 85 to 95%RH                       |
| <b>–</b>             | of period)                          | Low                                                        | 10 to 35%RH                       |
| Atmospheric pressure |                                     |                                                            | 460 to 760 mmHg<br>(0.1 to 1 atm) |

#### **Table 1-1D Temperature/Humidity Specifications**

| Temperature               | Humidity    |
|---------------------------|-------------|
| -20° to 40°C/-4° to 104°F | 90% or less |

| Table | 1-2D | Transportation |
|-------|------|----------------|
|-------|------|----------------|

#### 2. Storing and Handling Unsealed Cartridges

The photosensitive medium is an organic photoconductor (OPC), which is extremely susceptible to light. Since the cartridge also contains toner, you must be extra careful when storing or handling the cartridge. Make sure the user is aware of this fact and will handle the cartridge with care.

- a. Storing Unsealed Cartridges
- 1) Avoid areas subjected to strong rays of the sun. Do not keep it in a car even in a protective box; the inside may become extremely hot.
- 2) Avoid areas of high or low temperature/ humidity and areas where these elements tend to change rapidly (for example, near air conditioners or heaters).
- 3) Avoid areas where dust, ammonium gas, or gases from organic solvents tend to accumulate.
- 4) Keep the cartridge in a place 40°C or less.
- b. Handling the Cartridge
- Before inserting the cartridge in the copier or if the toner starts to run short, hold the cartridge horizontally as shown in Figure 1-1, and rotate it in both directions about 90° to even out the toner inside it. Do not shake the cartridge or hold it in a different way; otherwise, toner may leak out the cartridge.

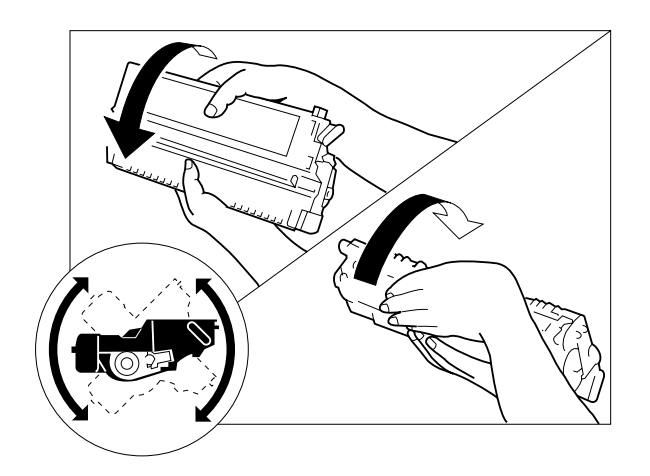

Figure 1-1D

2) Do not place the cartridge upright or upside down; do not shake it.

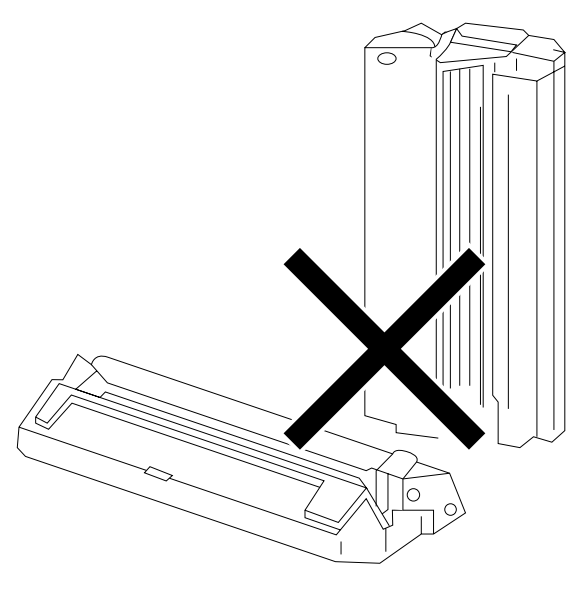

Figure 1-2D

3) Do not force open the shutter for the photosensitive drum cover found at the bottom of the cartridge; do not touch the surface of the photosensitive drum.

[If the surface of the photosensitive drum has become soiled, wipe it using a flannel cloth coated with toner. Do not dry wipe it or use solvent.]

- 4) Do not disassemble the cartridge.
- 5) Do not subject the cartridge to vibration or impact; in particular, do not force down the photosensitive drum from above the shutter for the drum cover.
- 6) Keep the cartridge out of reach of children.
- 7) The photosensitive drum is susceptible to light and, therefore, equipped with a lightblocking shutter; nevertheless, exposure to light for a long time can affect the drum, resulting in copies with white spots or vertical lines. Leave the copier alone for some time for possible recovery; to avoid residual memory, which results in white spots or vertical lines, however, keep the following in mind.

#### **Caution:**

Work quickly when removing jams or replacing cartridges.

When the cartridge must be removed for work, be sure to put the cartridge in its storage box or cover it; do not leave it without protective measures once it is outside the copier.

#### Reference:

The drum would recover to more or less its normal condition if left alone for five minutes in a dark place after exposure to an intensity of 1500 lux (about 5 minutes under general lighting). However, you must try to avoid any exposure. (The rays of the sun have intensities ranging between about 10000 and 30000 lux.)

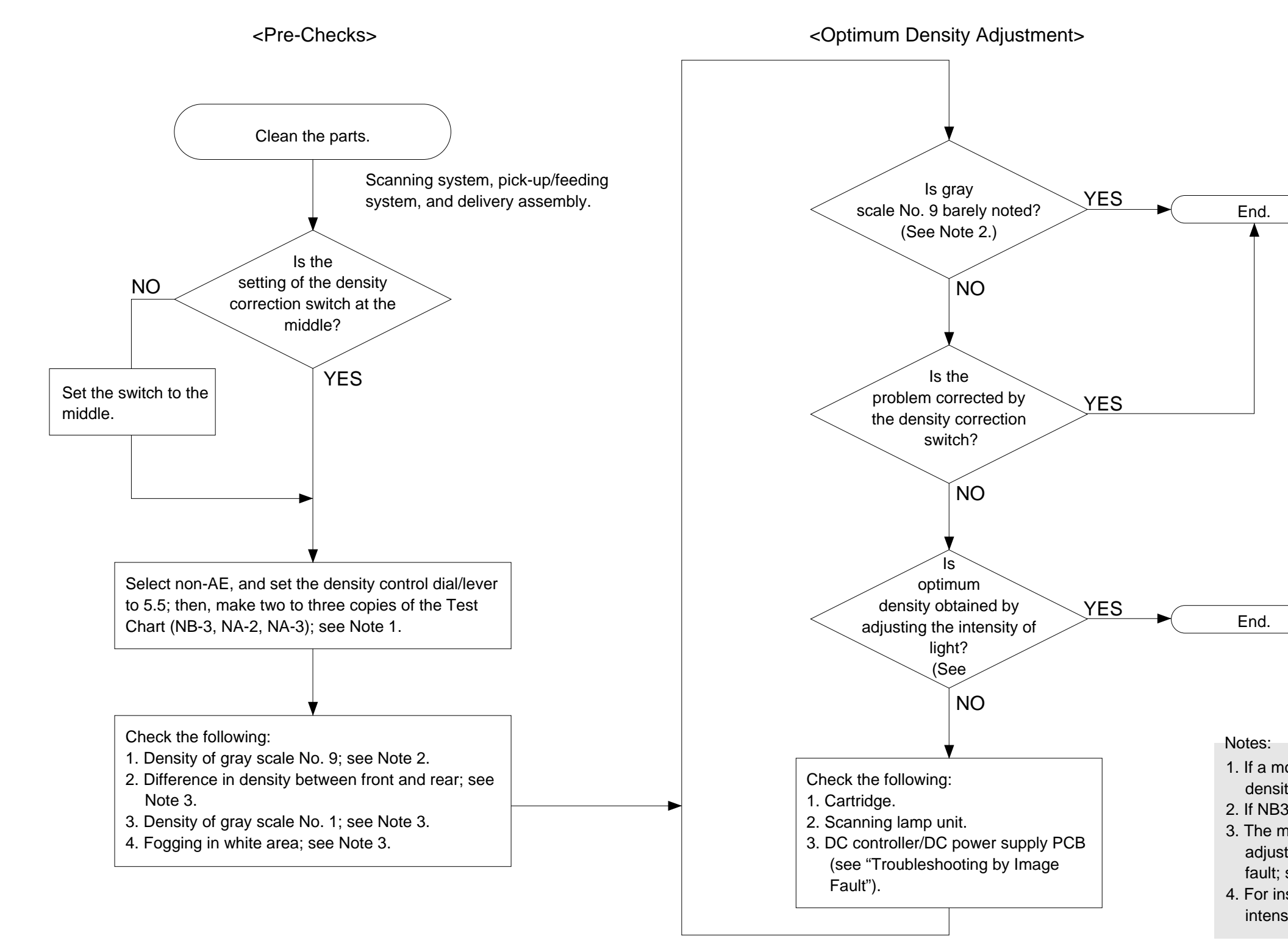

## E. Image Adjustment Basic Procedure

1. If a mono color cartridge is used, set the density control dial to 4.5. 2. If NB3 is used, refer to gray scale No. 10. 3. The machine is not equipped with an adjustment function for each type of image fault; see "Troubleshooting by Image Fault." 4. For instructions on how to adjust the intensity of light, see p. 2-2.

## F. Points to Note

|                             | Optical assembly |                        |                 | _                                     | _        | Copyboard |                        |             |                                |
|-----------------------------|------------------|------------------------|-----------------|---------------------------------------|----------|-----------|------------------------|-------------|--------------------------------|
|                             |                  | Parts                  | Tools/Solve     | Remarks                               |          |           | Parts                  | Tools/Solve | Remarks                        |
|                             |                  | Lens array             | Cotton wad      | Do not use the wire cleaner meant for | -        |           | Copyboard<br>cover     | alcohol     |                                |
|                             |                  |                        |                 | conventional machines.                |          | /         | Copyboard<br>glass     | alcohol     |                                |
|                             |                  | Scanning lamp          | Blower<br>brush |                                       |          |           | White reflecting strip | alcohol     | Dirt can soil the leading edge |
|                             |                  | Electrical             | 1               | 1                                     | , / /    |           |                        |             | margin, causing<br>jams.       |
|                             |                  | Parts                  | Tools/Solve     | Remarks                               |          |           | N                      |             |                                |
|                             |                  | Intensity/AE<br>sensor | Blower<br>brush | Cleaning                              |          |           |                        |             |                                |
| 6                           |                  |                        |                 |                                       | - // / / |           |                        |             |                                |
| ot                          |                  |                        |                 |                                       |          |           |                        |             |                                |
| vents.<br>ne<br>ght.        |                  |                        |                 |                                       |          |           |                        |             |                                |
| an the<br>es of             |                  |                        |                 | /                                     |          |           |                        |             |                                |
|                             |                  |                        |                 |                                       |          |           |                        |             |                                |
| ter or<br>care<br>e<br>oil. |                  |                        |                 |                                       |          |           |                        |             |                                |
| \$<br>                      |                  |                        |                 |                                       |          |           |                        |             |                                |
|                             |                  |                        |                 |                                       |          | /         |                        |             |                                |

## Cartridge, Transfer charging roller Parts Tools/Solve Remarks

| Parts                       | 100IS/Solve               | Remarks                                                                                           |
|-----------------------------|---------------------------|---------------------------------------------------------------------------------------------------|
| Photosensitive<br>drum      | Toner                     | As a rule, do not<br>clean.<br>Do not use solvents.<br>Do not touch the<br>drum. Avoid light.     |
| Drum cover<br>shutter       | Well-wrung<br>moist cloth | Be sure to clean the<br>shutter; particles of<br>toner can cause<br>soiled copies.                |
| Transfer<br>charging roller | Lint-free<br>paper        | Cleaning<br>Do not use water or<br>solvent. Take care<br>not to touch the<br>roller or leave oil. |

#### Fixing assembly

| Parts       | Tools/Solve | Remarks |
|-------------|-------------|---------|
| Inlet guide | Solvent     |         |

## Pick-up roller assembly

| Parts          | Tools/Solve                               | Remarks  |
|----------------|-------------------------------------------|----------|
| Pick-up roller | Well-wrung<br>moist cloth;<br>or, alcohol | Cleaning |

#### Registration assembly

| Parts        | Tools/Solve | Remarks  |  |  |
|--------------|-------------|----------|--|--|
| Registration | Well-wrung  | Cleaning |  |  |
| roller       | moist cloth |          |  |  |

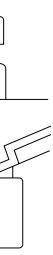

## CHAPTER 2 STANDARDS AND ADJUSTMENTS

#### A. Mechanical

1. Image Leading Edge Non-Image Width (position of white paint on back of glass)

The leading edge non-image width must be 2.0  $\pm$ 1.0 mm when the Test Sheet is copied.

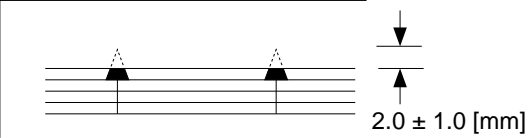

Figure 2-1A

The leading edge non-image width is determined by the position of the white paint found behind the copyboard glass.

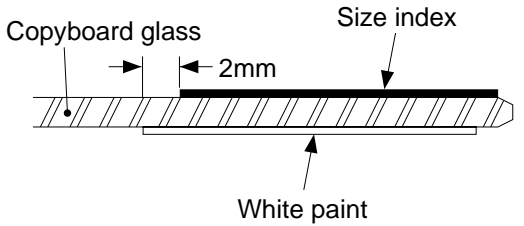

Figure 2-2A

2. Image Leading Edge Margin (point of detection for registration) The leading edge margin must be 0.2 to 5.0 mm when the Test Sheet is copied. To adjust, move the position of the registration cam.

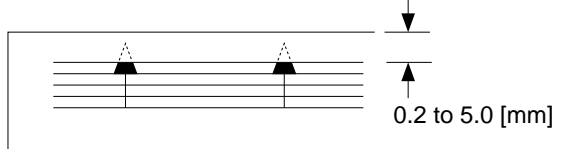

Figure 2-3A

## **B. Electrical**

#### Notes:

If you have replaced the scanning lamp unit, intensity sensor, AE sensor, or control panel PCB, you must adjust the three variable resistors on the control panel PCB (one, if PC400/FC200); you must, however, adjust them in the order of VR604, VR602, and VR603 (from intensity to AE).

#### 1. Adjusting the Intensity (VR604)

- a. After Replacing the Control Panel PCB Only
- 1) Disconnect the power plug, and detach the faulty control panel PCB.
- 2) Set the meter to the '200 k ' range, and measure C between the terminal of VR604 and the terminal of R614 on the detached control panel PCB; see Figure 2-1B.
- 3) Likewise, measure C between the terminal of VR604 and the terminal of R614 on the new control PCB; then, turn VR604 so that the reading is the same as the measurement taken in step 2).
- 4) In the case of the PC420/430/FC220, adjust VR602 (A between terminals of VR602 and JP607) and VR603 (Between terminals of VR603 and JP621); see Figure 2-1B.
- 5) Attach the new control panel PCB to the copier.

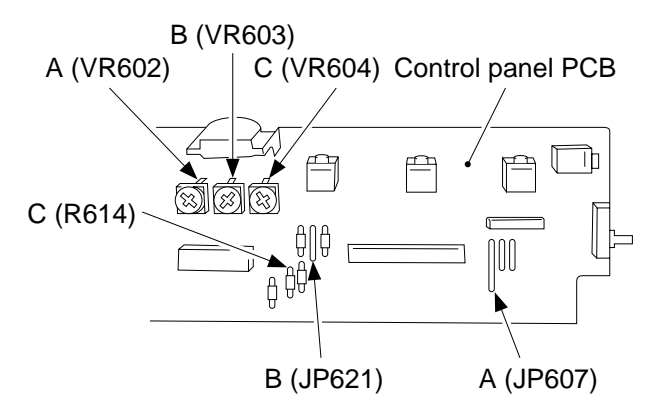

Figure 2-1B (PC420/430/FC220)

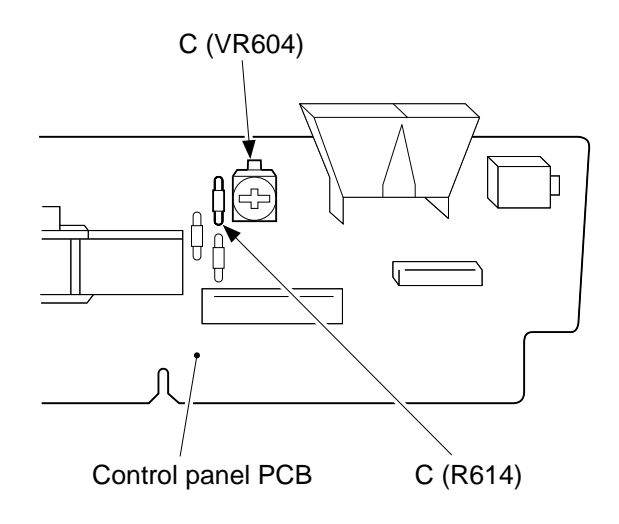

#### Figure 2-2B (PC400/FC200)

b. After Replacing the Scanning Lamp Unit, Intensity Sensor, or AE Sensor

(Before Adjustment)

- If the scanning lamp has blackened, replace it.
- Clean the scanning system (lens array, lamp reflector, lamp).
- 1) Set the cartridge to the copier.
- 2) De-select AE, and set the copy density control lever/dial to the center.
- 3) Set the density correction switch (SW606) to the center (PC420/430/FC220).
- 4) Set the Test Sheet (NA3/NB3/NA2), and make a copy.
- 5) Check if the copy is free of fogging, and gray scale No. 9 (No. 10, if NB3) is somewhat visible.

• If too dark,

Turn VR604 on the control panel PCB clockwise slightly to increase the intensity.

• If too light,

Turn VR604 counterclockwise slightly to decrease the intensity.

6) Repeat steps 4) and 5) until the density is optimum.

#### Notes:

After adjusting the intensity, be sure to adjust the AE mechanism (PC420/430/FC220).

#### 2. Adjusting the AE Mechanism (VR602, VR603)

(Before Adjustment)

- Obtain a newspaper whose text consists of fine print; do not use a section with photos or large characters.
- Make sure you have adjusted light intensity.
- 1) Switch the copier OFF.
- 2) Detach the control panel cover.
- 3) Turn VR602 and VR603 on the control panel PCB fully clockwise.
- 4) Place a newspaper over the AE light-receiving section of the copyboard, and close the copyboard cover.

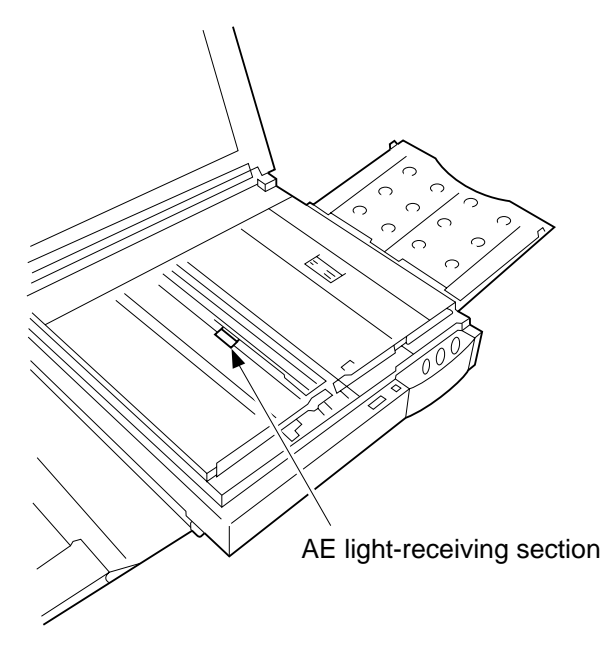

Figure 2-3B

5) Short the three jumper wires (JP604, JP605, JP607) on the control panel PCB at the same time using a screwdriver.

#### **Caution:**

Take adequate care not to short wires other than those specified.

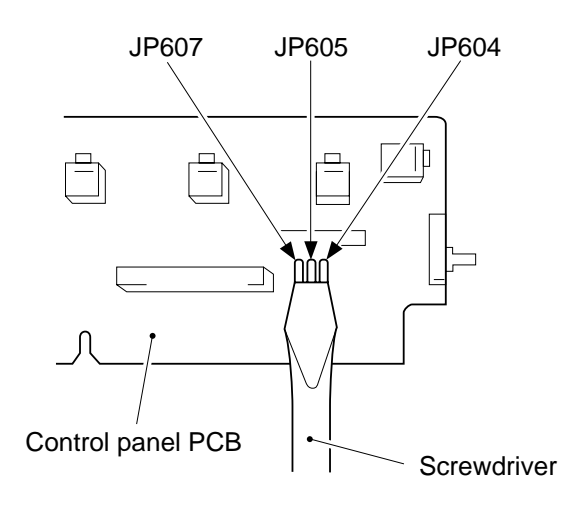

Figure 2-4B

- 6) While keeping the condition in step 5), switch the copier ON.
- '0' is displayed, the scanning lamp goes ON, and the main motor starts to rotate.
- 7) Stop shorting the jumper wires.
- 8) Set the digital multimeter to the 20V DC range, and turn VR602 (AE offset adjustment) until the voltage between the anode side of the diode (D606; +) and JP607 (GND) is 4.0 ±0.1 V.

#### Notes:

You must use a Digital Multimeter when making adjustments in steps 8) and 10).

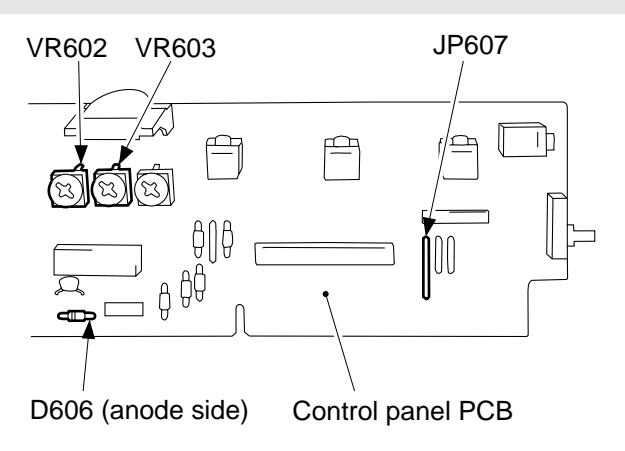

Figure 2-5B

- 9) Place about five sheets of blank copy paper.
- 10) Turn VR603 (AE gain adjustment) until the voltage between the anode side of the diode (D606; it) and JP607 (GND) is 1.8 ±0.1 V; see Figure 2-5B.
- 11) Switch the copier OFF.

#### Notes:

Make sure that the jumping wires are no longer shorted.

- 12) Switch the copier ON once again.
- 13) Set the density correction switch (SW606) to the center (of the three settings).
- 14) Make sure that the AE indicator is ON.
- 15) Set the newspaper used in step 4) on the copyboard once again; this time, move the newspaper to a different area.
- 16) Make a copy, and make sure that it is not foggy and has adequate text density.If foggy,
  - Turn VR602 clockwise slightly.
  - If text density is low,
  - Turn VR602 counterclockwise slightly.
- 17) Repeat steps 15) and 16) until the density is optimum.

## CHAPTER 3 IMAGE TROUBLESHOOTING

## A. Making Initial Checks

#### 1. Site Environment

- a. The voltage of the power source must be within the specifications.
- b. Avoid areas subjected to dust or high temperature/humidity (near water faucets, water boilers, humidifiers) and areas near open fires.
- c. Avoid areas subjected to ammonium gas.
- d. Avoid direct rays of the sun; otherwise, provide curtains.
- e. Make sure the site is well ventilated.
- f. Make sure the floor is level.

Check the site to see if it meets the above requirements.

#### 2. Checking the Documents

You must first check to see if a particular problem may not be due to the document used.

- a. The copy density reading should be  $5.5 \pm 1.5$  (black)/ $4.5 \pm 1.5$  (color).
- b. Some backgrounds, i.e., yellow shades, tend to produce copies with poor contrast.
- c. Diazo copies or translucent documents tend to produce copies that may be mistaken for foggy copies.
- d. Documents prepared in light pencil tend to produce copies that may be mistaken for light copies.

3. Checking the Copyboard Cover and Copyboard Glass for Dirt and Scratches

If dirt is found, clean it using mild detergent or alcohol; if scratches are found, replace it.

4. Checking the Lens Array for Dirt

Check the lens array for dirt. If found, clean it using a cotton wad.

5. Checking the Transfer Charging Roller

Check the transfer charging roller for scratches or other abnormalities.

6. Checking the Feeding Assembly

Check the feeding assembly for dirt. If dirt is found, clean it with a moist cloth.

#### 7. Checking the Copy Paper

a. Check to see if paper of a type recommended by Canon is used.b. Check to make sure that the paper is not moist. Try paper fresh out of package.

#### 8. Checking the Durables

Checking the Cartridge

White spots or vertical white lines tend to appear when the cartridge starts to run short of toner; see Figure 10-301A.

#### Preface

| Thank you for gure.    | Canon copier.               |
|------------------------|-----------------------------|
| copier, its functions  | hod of use. It              |
| to ensure safe oper    | se read this ma             |
| in order to familiari. | /ith its capabilit          |
| functions. Alter yo    | ng this ma <mark>nua</mark> |

▲ CAUTION: In this manue! OA procedure c = ac:

AGES with this It in personal in

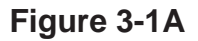

Go over the following when this is noted.

1) Take out the cartridge from the copier, and rotate it several times.

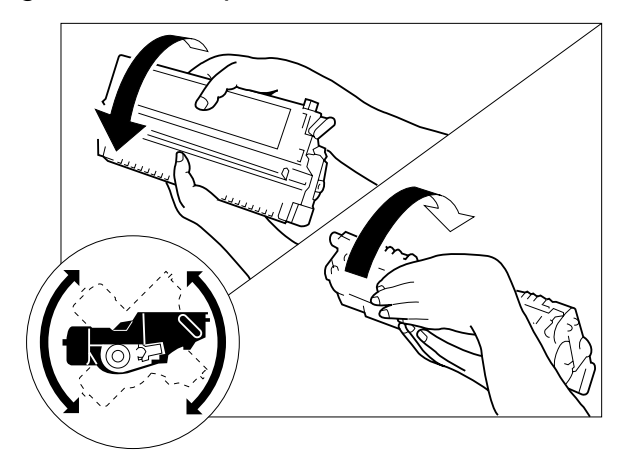

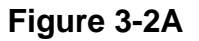

- 2) Set the cartridge back into the copier, and make copies.
- a. If the copies are normal,
  - The user may use the cartridge for some time more; however, advise the user to procure a replacement cartridge.
- b. If the copies fail to return to normal,
  - Replace the cartridge as described in "Replacing the Cartridge."

#### 9. Others

In winter, moving a machine from a cold storage room to a warm site can cause condensation inside the machine, leading to various problems.

- a. Condensation on the scanning system (glass, lens array, reflecting plate) causes dark images.
- b. When too cold, the photosensitive drum assumes a high electrical resistance, resulting in poor contrast.
- c. Condensation in the pick-up/feeding assembly can cause faulty paper transport.
- d. Condensation in the lower roller of the manual pick-up mechanism decreases friction, leading to pick-up failure.
- e. Condensation on the copyboard hinders its smooth movement.

When condensation is noted, dry wipe the parts.

The same holds true of the cartridge. After having moved the cartridge from a cold to warm room, leave it alone for about one to two hours before unpacking it.

## **B. Samples of Image Faults**

not available

## C. Troubleshooting by Image Fault

- 1. The copy is too light (halftone areas only).
- 2. The copy is too light (dark areas as well).
- 3. The copy is too light (extremely light overall).

|                                             | Cause                    | Step | Checks                                                                                                    | YES/NO | Remedies                                                                                                    |
|---------------------------------------------|--------------------------|------|----------------------------------------------------------------------------------------------------|--------|----------------------------------------------------------------------------------------------------|
| Lens, Reflecting plate,<br>Intensity sensor |                          | 1    | Clean the lens, reflecting plate,<br>and intensity sensor.<br>Is the problem corrected?                                                                                                    | YES    | End.                                                                                                    |
|                                             |                          | 2    | Press the Copy Start key, and<br>switch the copier OFF in the<br>middle of operation; then, open<br>the top cover.<br>Is the toner image on the pho-<br>tosensitive drum more or less<br>normal before transfer?<br>(Be sure to check quickly to<br>protect the drum against light.) | NO     | Go to step 5.                                                                                                    |
|                                             | Transfer charging roller | 3    | Is the transfer charging roller normal?                                                                                                    | NO     | <ol> <li>Re-attach the charging<br/>roller.</li> <li>Replace the charging<br/>roller.</li> </ol>                                                                                                    |
| Transfer                                    | Copy paper               | 4    | Try paper fresh out of package.<br>Is the copy density higher?                                                                                                    | YES    | <ol> <li>The paper may be<br/>moist; advise the user<br/>on the correct method<br/>of storage.</li> <li>Advise the user that the<br/>use of non-recom-<br/>mended paper may not<br/>bring about the best<br/>results.</li> </ol> |
| Ca                                          | Cartridge                |      | Replace the cartridge.                                                                                                    | YES    | End.                                                                                                    |
| DC controller/DC power supply PCB           |                          |      | Is the problem corrected?                                                                                                    | NO     | Replace the DC controller/<br>DC power supply PCB.                                                                                                    |

### 4. The copy has uneven density (darker at front).

### 5. The copy has uneven density (lighter at front).

| Cause                       | Step | Checks                                                                                                    | YES/NO | Remedies                                                                                |
|-----------------------------|------|----------------------------------------------------------------------------------------------------|--------|-----------------------------------------------------------------------------------------|
| Scanner                     | 1    | Clean the scanning lamp,<br>reflecting plate, and lens.<br>Is the problem corrected?                         | YES    | End.                                                                                    |
| Cartridge, Scanning<br>Iamp | 2    | Press the Copy Start key, and<br>switch the copier OFF in the<br>middle of operation; then, open             | YES    | <ol> <li>Replace the cartridge.</li> <li>Replace the scanning<br/>lamp unit.</li> </ol> |
| Transfer charging roller    |      | the top cover.<br>Does the toner image on the<br>photosensitive drum before<br>transfer have uneven density? | NO     | Check the transfer charg-<br>ing roller.                                                |

### 6. The copy is foggy (overall).

| Cause                             | Step | Checks                                                                               | YES/NO | Remedies                                                                                                    |
|-----------------------------------|------|--------------------------------------------------------------------------------------|--------|----------------------------------------------------------------------------------------------------|
| Scanner                           | 1    | Clean the scanning lamp,<br>reflecting plate, and lens.<br>Is the problem corrected? | YES    | End.                                                                                                    |
| Scanning lamp,<br>Developing bias | 2    | Is continuity present between<br>photosensitive drum PCB and<br>grounding spring?    | YES    | <ol> <li>Check if the scanning<br/>lamp goes ON normally.</li> <li>Check the developing<br/>bias.</li> </ol> |
| Grounding spring                  |      |                                                                                      | NO     | Check to make sure if the grounding spring is properly attached in front of the cartridge.                   |

- 7. The copy is foggy (paper feed direction).
- 8. The copy has dark lines (paper feed direction, relatively narrow).
- 9. The copy has dark lines (paper feed direction, thin).

| Cause     | Step | Checks                                                                               | YES/NO | Remedies               |
|-----------|------|--------------------------------------------------------------------------------------|--------|------------------------|
| Scanner   | 1    | Clean the scanning lamp,<br>reflecting plate, and lens.<br>Is the problem corrected? | YES    | End.                   |
| Cartridge | 2    | Take out the cartridge, and put it                                                   | YES    | End.                   |
|           |      | back in.<br>Is the problem corrected?                                                | NO     | Replace the cartridge. |

#### 10. The copy has white spots (paper feed direction).

#### 11. The copy has white lines (paper feed direction).

| Cause                    | Step | Checks                                                                                                    | YES/NO | Remedies                                                            |
|--------------------------|------|----------------------------------------------------------------------------------------------------|--------|---------------------------------------------------------------------|
| Fixing assembly          | 1    | Press the Copy Start key, and<br>switch the copier OFF in the<br>middle of operation; then, open<br>the top cover.<br>Does the copy image have white<br>spots or white lines before<br>fixing? | NO     | Check the fixing assembly.                                          |
| Cartridge                | 2    | Rotate the cartridge several times.<br>Is the problem corrected?                                                                                                    | YES    | Advise the user that the<br>cartridge is running short<br>of toner. |
| Transfer charging roller | 3    | Is there foreign matter or<br>scratches on the transfer<br>charging roller?                                                                                                    | YES    | Remove the foreign matter, or replace the transfer charging roller. |
| Cartridge                |      |                                                                                                    | NO     | Replace the cartridge.                                              |

| Cause                             | Step | Checks                                                               | YES/NO | Remedies                                                                                              |
|-----------------------------------|------|----------------------------------------------------------------------|--------|----------------------------------------------------------------------------------------------------|
| Copy paper                        | 1    | Is the copy paper of a type rec-<br>ommended by Canon?               | NO     | Try recommended paper;<br>if the results are good,<br>advise the user to use<br>recommended paper.    |
|                                   | 2    | Try copy paper fresh out of<br>package.<br>Is the problem corrected? | YES    | The copy paper may be<br>moist; advise the user to<br>store it wrapped.                               |
| Copyboard rail                    | 3    | Is the problem noted at the same position on all copies?             | YES    | Check the copyboard rail for foreign matter.                                                          |
| Scanning lamp,<br>Developing bias |      |                                                                      | NO     | Check the scanning lamp<br>for flickering, and check<br>the presence/absence of a<br>developing bias. |

### 12. The copy has white spots (cross feed direction).

### 13. The back of the copy is soiled.

| Cause                         | Step | Checks                                                                                                    | YES/NO | Remedies                                                                                                    |
|-------------------------------|------|----------------------------------------------------------------------------------------------------|--------|----------------------------------------------------------------------------------------------------|
|                               | 1    | Press the Copy Start key, and<br>switch the copier OFF while the<br>copy paper is moving through<br>the feeding assembly.<br>Is the back of the copy soiled? | NO     | Go to step 3.                                                                                                    |
| Transfer charging<br>assembly | 2    | Is the transfer charging assembly soiled?                                                                                                    | YES    | <ol> <li>Clean the transfer<br/>charging assembly.</li> <li>Clean the registration<br/>roller.</li> <li>Clean the pick-up guide<br/>plate.</li> <li>Check the cartridge for<br/>leakage of toner.</li> </ol> |
| Feeding assembly              | 3    | Is the feeding assembly soiled?                                                                                                    | YES    | Clean the feeding assembly.                                                                                                    |
| Delivery roller               |      |                                                                                                    | NO     | Clean the delivery roller.                                                                                                    |

#### 14. The copy has faulty fixing.

| Cause                                | Step | Checks                                                                     | YES/NO | Remedies                                                                                                    |
|--------------------------------------|------|----------------------------------------------------------------------------|--------|----------------------------------------------------------------------------------------------------|
| Copy paper                           | 1    | Is the copy paper of a type rec-<br>ommended by Canon?                     | NO     | Try paper of a recom-<br>mended type; if the<br>results are good, advise<br>the user to use recom-<br>mended paper.                  |
| Fixing film                          | 2    | Is the faulty fixing vertical and in the form of lines?                    | YES    | Check the fixing film and<br>pressure roller for<br>scratches. If scratches<br>are found, replace the<br>fixing unit or roller.      |
| DC controller/DC<br>power supply PCB | 3    | Is the heater turned ON for<br>control after copy operation is<br>started? | YES    | The control temperature<br>for the fixing heater may<br>be low; check the ther-<br>mistor and DC controller/<br>DC power supply PCB. |
| Fixing heater                        |      |                                                                            | NO     | See "The fixing heater fails to operate."                                                                                            |

## 15. The copy has faulty leading edge registration (blank area much too wide).16. The copy has faulty leading edge registration (blank area too wide).17. The copy has faulty leading edge registration (no blank area).

| Cause                                                   | Step | Checks                                                                                                  | YES/NO | Remedies                                                                                                    |
|---------------------------------------------------------|------|----------------------------------------------------------------------------------------------------|--------|----------------------------------------------------------------------------------------------------|
| Registration cam                                        | 1    | Move the registration cam on the copyboard left and right.<br>Is there any change to the reg-istration? | YES    | Adjust the position of the registration cam.                                                                                  |
| Solenoid (SL1),<br>DC controller/DC<br>power supply PCB | 2    | Is the solenoid for registration (SL1) operating normally?                                              | NO     | <ol> <li>Check the solenoid<br/>(SL1).</li> <li>Check the DC con-<br/>troller/DC power supply<br/>PCB.</li> </ol>             |
| Pick-up roller                                          | 3    | Is the copy paper of a type<br>recommended by Canon?                                                    | YES    | Check the pick-up roller.                                                                                                    |
| Copy paper                                              |      |                                                                                                    | NO     | Try copy paper of a type<br>recommended by Canon;<br>if the results are good,<br>advise the user to use<br>recommended paper. |

| Cause                       | Step | Checks                                                       | YES/NO | Remedies                                                                         |
|-----------------------------|------|--------------------------------------------------------------|--------|----------------------------------------------------------------------------------|
| Copyboard rail              | 1    | Is the movement of the copy-<br>board rail smooth?           | NO     | Replace the copyboard rail.                                                      |
| Copyboard drive<br>assembly | 2    | Is the movement of the copy-<br>board normal?                | NO     | Check the copyboard drive<br>assembly; if a fault is<br>found, replace the part. |
| Main motor assembly         | 3    | Is the main motor assembly normal?                           | NO     | Replace the main motor assembly.                                                 |
| Feeding assembly            | 4    | Does the copy paper stop or jump near the transfer assembly? | YES    | Remove the foreign matter<br>or burrs from the feeding<br>system.                |
| Cartridge                   |      |                                                              | NO     | Replace the cartridge.                                                           |

### 18. The copy has a blurred image.

### 19. The copy is foggy (cross feed direction).

| Cause                       | Step | Checks                          | YES/NO | Remedies                                                                       |
|-----------------------------|------|---------------------------------|--------|--------------------------------------------------------------------------------|
| Scanning lamp               | 1    | Does the scanning lamp flicker? | YES    | Replace the scanning lamp unit.                                                |
| Cartridge                   | 2    | Replace the cartridge.          | YES    | End.                                                                           |
| High-voltage<br>transformer |      | Is the problem corrected?       | NO     | Check the high-voltage<br>transformer (DC controller/<br>DC power supply PCB). |

## 20. The copy has poor sharpness (focus).

| Cause     | Step | Checks                                                                 | YES/NO | Remedies                                                                                                    |
|-----------|------|------------------------------------------------------------------------|--------|----------------------------------------------------------------------------------------------------|
|           | 1    | Does the copy have an image<br>which is too light at the same<br>time? | YES    | Correct the light image first.                                                                                                    |
| Document  | 2    | Is there a gap between the document and the copyboard glass?           | YES    | <ul> <li>Check the copyboard<br/>glass to make sure it is<br/>not warped.</li> <li>Advise the user how to<br/>place documents cor-<br/>rectly.</li> </ul> |
| Lens      | 3    | Is the lens off contact?                                               | YES    | Push the lens into place<br>while taking great care not<br>to scratch it.                                                                                 |
| Scanner   | 4    | Clean the scanning lamp,                                               | YES    | End.                                                                                                    |
| Cartridge |      | reflecting plate, and lens.<br>Is the problem corrected?               | NO     | Replace the cartridge.                                                                                                    |

## 21. The copy is blank.

| Cause                                        | Step | Checks                                                                                                    | YES/NO | Remedies                                                                                                    |
|----------------------------------------------|------|----------------------------------------------------------------------------------------------------|--------|----------------------------------------------------------------------------------------------------|
| Cartridge                                    | 1    | Is the cartridge set in the copier?                                                                            | NO     | Set the cartridge in the copier.                                                                               |
|                                              | 2    | Does the cartridge have toner?                                                                                 | NO     | Replace the cartridge.                                                                                         |
|                                              | 3    | Has the seal been removed from the cartridge?                                                                  | NO     | Remove the seal.                                                                                               |
|                                              | 4    | Set the cartridge in the copier,<br>and close the copier.<br>Does the drum cover shutter<br>open without fail? | NO     | Make adjustments so that<br>the shutter opens<br>smoothly.                                                     |
| Drum drive assembly                          | 5    | Is the drum drive gear rotating normally?                                                                      | NO     | Check the drum drive assembly.                                                                                 |
| High-voltage<br>transformer                  | 6    | Are the primary charging<br>terminal at the front left of the<br>cartridge and the high-voltage                | YES    | Check the high-voltage<br>transformer (DC controller/<br>DC power supply PCB).                                 |
| Terminals for primary charging,<br>Cartridge |      | terminal at the bottom of the copier in firm contact?                                                          | NO     | <ol> <li>Check the contact for<br/>electrical continuity.</li> <li>Try replacing the<br/>cartridge.</li> </ol> |

## 22. The copy is solid black.

| Cause | Step | Checks                                            | YES/NO | Remedies                                |
|-------|------|---------------------------------------------------|--------|-----------------------------------------|
|       | 1    | Is the scanning lamp ON during copying operation? | YES    | Check if the cartridge is set properly. |
|       |      |                                                   | NO     | See "The scanning lamp fails to go ON." |

## CHAPTER 4 TROUBLESHOOTING MALFUNCTIONS

## A. Troubleshooting Malfunctions

## 1. 8/y (self diagnosis; PC400/FC200)

| Cause | Step | Checks                                                                                                    | YES/NO | Remedies                                     |
|-------|------|----------------------------------------------------------------------------------------------------|--------|----------------------------------------------|
|       | 1    | Switch the copier ON.                                                                                             | YES    | See 'E00'.                                   |
|       |      | Does the Jam indicator remain<br>On for about 0.5 sec, and does<br>the copier go OFF automatically<br>thereafter? | NO     | See the discussions on 'E2', 'E6', and 'E9'. |

#### 2. E0

| Cause                             | Step | Checks                                                                                                    | YES/NO | Remedies                                                                                                    |
|-----------------------------------|------|----------------------------------------------------------------------------------------------------|--------|----------------------------------------------------------------------------------------------------|
| Thermistor (TH1)                  | 1    | Set the meter to the '12VDC'<br>range, and wait until the fixing<br>heater is sufficiently cool.<br>Measure the voltage between<br>J603-1 (+) and J603-2 (-).<br>Is it about 3.2 V or more? | NO     | Check the wiring from the<br>DC controller/DC power<br>supply PCB to the ther-<br>mistor (TH1); if normal,<br>replace the fixing assem-<br>bly. |
|                                   | 2    | Does the fixing heater operate normally?                                                                                                    | NO     | See "The fixing heater fails to operate."                                                                                                    |
| DC controller/DC power supply PCB | 3    | Switch the copier ON, and make<br>a copy.<br>Measure the voltage between<br>J603-1 and J603-2 once again.<br>Is the voltage lower than that<br>measured in step 1?                          | YES    | Replace the DC controller/<br>DC power supply PCB.                                                                                              |
| Fixing assembly                   |      |                                                                                                    | NO     | Check the wiring from the DC controller/DC power supply PCB to the ther-<br>mistor (TH1); if normal, replace the fixing assembly.               |

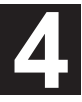

#### 3. E2

| Cause                                                       | Step | Checks                                                                                         | YES/NO | Remedies                                                                                                    |
|-------------------------------------------------------------|------|------------------------------------------------------------------------------------------------|--------|----------------------------------------------------------------------------------------------------|
| Copyboard                                                   | 1    | Does the copying operation start<br>with the copyboard at the left or<br>right?                | YES    | Check the operation with<br>the copyboard moved to<br>the center; advise the user<br>that this is not the copier's<br>problem                                                                                                    |
|                                                             | 2    | Does the copyboard move in<br>reverse? In addition, does it<br>move in reverse far too slowly? | NO     | See "The copyboard fails to move."                                                                                                    |
| DC controller/DC power supply PCB                           | 3    | Does the copyboard move in reverse after copying operation has started and move forward        | YES    | Replace the DC con-<br>troller/DC power supply<br>PCB.                                                                                                    |
| Copyboard drive<br>assembly,<br>Copyboard glass<br>assembly |      | after it has reached the copy-<br>board start position?                                        | NO     | <ol> <li>Check the copyboard<br/>position sensor (Q902).</li> <li>Try replacing the copy-<br/>board drive assembly.</li> <li>Check the start position<br/>cam and reversal cam<br/>in the copyboard glass<br/>assembly.</li> </ol> |

### 4. E6

| Cause                                | Step | Checks                         | YES/NO | Remedies                                                                                                    |
|--------------------------------------|------|--------------------------------|--------|----------------------------------------------------------------------------------------------------|
| Control panel PCB                    | 1    | Replace the control panel PCB. | YES    | End.                                                                                                    |
| DC controller/DC<br>power supply PCB |      | Is the problem corrected?      | NO     | Check the harness from<br>the control panel PCB to<br>the DC controller/DC<br>power supply PCB; if<br>normal, replace/DC power<br>supply PCB. |

#### 5. E9

| Cause                                 | Step | Checks                                         | YES/NO | Remedies                                                          |
|---------------------------------------|------|------------------------------------------------|--------|-------------------------------------------------------------------|
| DC controller/<br>DC power supply PCB | 1    | Replace the DC controller/DC power supply PCB. | YES    | End.                                                              |
| Power supply                          |      | Is the problem corrected?                      | NO     | Advise the user that the frequency of the power supply is faulty. |

### 6. AC power is absent.

| Cause                                    | Step               | Checks                                                                                                    | YES/NO | Remedies                                               |
|------------------------------------------|--------------------|----------------------------------------------------------------------------------------------------|--------|--------------------------------------------------------|
| Power plug                               | 1                  | Is the power plug connected to the copier and the power outlet?                                                                                                    | NO     | Connect the power plug.                                |
|                                          | 2                  | Is 'E' code (PC420/430/FC220)<br>or 'JAM' (PC400/FC200)<br>indicated for about 0.5 sec after<br>the power switch is turned ON<br>and does the power turn OFF<br>thereafter? | YES    | See 'E0'.                                              |
| Top cover,<br>Delivery assembly<br>cover | 3                  | Are the top cover and delivery assembly cover closed properly?                                                                                                    | NO     | Close the top cover and delivery assembly cover.       |
| Power supply voltage                     | 4                  | Is the rated voltage present at the power outlet?                                                                                                    | NO     | Advise the user that the problem is not of the copier. |
| Door switch                              | 5                  | Is the door switch (SW1,SW2) normal?                                                                                                    | NO     | Replace the door switch.                               |
| DC controller/<br>DC power supply PCB    | 6                  | Is the rated power supply voltage<br>present between J103 and J104<br>on the DC controller/DC power<br>supply PCB? (Set the meter to<br>the 300V AC range).                 | YES    | Replace the DC controller/<br>DC power supply PCB.     |
| Fixing assembly                          | 7                  | Replace the fixing assembly.                                                                                                    | YES    | End.                                                   |
|                                          | ls t<br>(fix<br>de | Is the problem corrected?<br>(fixing heater error temperature<br>detection circuit ON)                                                                                      | NO     | Replace the DC controller/<br>DC power supply PCB.     |

## 7. Pick-up fails.

| Cause                                                                                      | Step | Checks                                                                                                    | YES/NO | Remedies                                                                                                    |
|--------------------------------------------------------------------------------------------|------|----------------------------------------------------------------------------------------------------|--------|----------------------------------------------------------------------------------------------------|
|                                                                                            | 1    | Move the copyboard to the left<br>until it stops, and open the top<br>cover. Does the pick-up roller<br>rotate when the door switch is<br>turned ON and the Copy Start<br>key is pressed at the correct<br>pick-up timing? | YES    | See "Pick-Up Assembly" in<br>"Troubleshooting Feeding<br>Faults."                                                                                       |
| Main motor (M1)                                                                            | 2    | Is the main motor rotating?                                                                                                    | NO     | See "The main motor fails to rotate."                                                                                                    |
| Pick-up sensor (Q131)                                                                      | 3    | Does the copier operate nor-<br>mally when the pick-up sensor<br>(Q131) is blocked with paper?                                                                                                    | YES    | Check the sensor lever.                                                                                                    |
| Pick-up solenoid (SL1;<br>PC420/430/FC220),<br>Registration solenoid<br>(SL1; PC400/FC200) | 4    | Set the meter to the '30VDC'<br>range. Does the voltage<br>between J201-6 (+) and J201-7<br>(-) on the DC controller/DC<br>power supply PCB change to                                                                      | YES    | Check the spring clutch in<br>the registration assembly<br>and pick-up assembly; if<br>normal, replace the<br>solenoid.                                 |
| DC controller/<br>DC power supply PCB                                                      |      | about 24 V at pick-up timing?                                                                                                    | NO     | Check the wiring from the<br>solenoid to the DC con-<br>troller/DC power supply<br>PCB; if normal, replace<br>the DC controller/DC<br>power supply PCB. |

## 8. The scanning lamp fails to go ON.

| Cause                             | Step | Checks                                                  | YES/NO | Remedies                                           |
|-----------------------------------|------|---------------------------------------------------------|--------|----------------------------------------------------|
| Scanning lamp<br>(LA1-LA8)        | 1    | Is the scanning lamp unit attached correctly?           | NO     | Re-attach the lamp unit.                           |
| Scanning lamp<br>(LA1-LA8)        | 2    | Is the scanning lamp black?                             | YES    | Replace the scanning lamp unit.                    |
| DC controller/DC power supply PCB | 3    | Is the connector of the scanning lamp connected firmly? | YES    | Replace the DC controller/<br>DC power supply PCB. |
| Connector                         |      |                                                         | NO     | Re-connect the connector.                          |

| Cause                                | Step | Checks                                                                                                    | YES/NO | Remedies                                                                                                    |
|--------------------------------------|------|----------------------------------------------------------------------------------------------------|--------|----------------------------------------------------------------------------------------------------|
| Main motor (M1)                      | 1    | Set the meter to the '30VDC'                                                                                                    | YES    | Replace the main motor.                                                                                                    |
| DC controller/DC<br>power supply PCB |      | range. Does the voltage<br>between J903-1 (+) and J903-2<br>change from about 0 V to about<br>20 V according to the operation<br>of the main motor? | NO     | Check the wiring from the<br>motor to the DC controller/<br>DC power supply PCB; if<br>normal, replace the DC<br>controller/DC power<br>supply PCB. |

#### 9. The main motor fails to rotate.

### 10. The copyboard fails to move.

| Cause                                     | Step | Checks                                                                                                    | YES/NO | Remedies                                                                                                    |
|-------------------------------------------|------|----------------------------------------------------------------------------------------------------|--------|----------------------------------------------------------------------------------------------------|
| Main motor (M1)                           | 1    | Is the main motor rotating?                                                                                                    | NO     | See "The main motor fails to rotate."                                                                                                    |
| Copyboard,<br>Copyboard drive<br>assembly | 2    | Push the copyboard by hand.<br>Does it move smoothly?                                                                                                    | NO     | Check the copyboard and copyboard drive assembly.                                                                                                    |
| DC controller/DC<br>power supply PCB      | 3    | Set the meter to the '200 $\Omega$ ' range. Disconnect J902 from the copyboard drive solenoid, and measure the resistance between terminals of SL2. Is it about 120 $\Omega$ ? | YES    | Check the wiring from the<br>solenoid to the DC con-<br>troller/DC power supply<br>PCB; if normal, replace<br>the DC controller/DC<br>power supply PCB. |
| Copyboard drive solenoid (SL2)            |      |                                                                                                    | NO     | Check the solenoid (SL2).                                                                                                    |

| Cause                                | Step | Checks                                                                       | YES/NO | Remedies                                                                                                    |
|--------------------------------------|------|------------------------------------------------------------------------------|--------|----------------------------------------------------------------------------------------------------|
| Copy paper                           | 1    | Are there pieces of copy paper in the delivery assembly or pick-up assembly? | YES    | Remove the pieces of paper.                                                                                                    |
| Sensor lever                         | 2    | Is the movement of the delivery sensor and pick-up sensor levers smooth?     | NO     | Correct the movement.                                                                                                    |
| Delivery sensor PCB<br>(Q801)        | 3    | Replace the delivery sensor<br>PCB. Does the copier operate                  | YES    | End.                                                                                                    |
| DC controller/DC<br>power supply PCB |      | normally?                                                                    | NO     | Check the wiring from the<br>control panel PCB to the<br>DC controller/DC power<br>supply PCB; if normal,<br>replace the DC<br>controller/DC power<br>supply PCB. |

### 11. 8'v (paper feeding normally)

## 12. 8\v (at time of jam)

| Cause                                | Step | Checks                                                      | YES/NO | Remedies                                           |
|--------------------------------------|------|-------------------------------------------------------------|--------|----------------------------------------------------|
| Control panel PCB                    | 1    | Replace the control panel PCB.<br>Does the indicator go ON? | YES    | End.                                               |
| DC controller/DC<br>power supply PCB |      |                                                             | NO     | Replace the DC controller/<br>DC power supply PCB. |

## 13. The fixing heater fails to operate.

| Cause                              | Step | Checks                                                                                                    | YES/NO | Remedies                                           |
|------------------------------------|------|----------------------------------------------------------------------------------------------------|--------|----------------------------------------------------|
| Heater (H1),<br>Thermal fuse (FU2) | 1    | Is continuity present between terminals of the heater?                                                                                                | NO     | Replace the fixing assembly.                       |
| Thermistor<br>(TH1, TH2)           | 2    | Is the resistance between the following terminals on the control panel PCB $0\Omega$ or about 1.3 M $\Omega$ ?<br>TH1 J603-1 $\leftrightarrow$ J603-2 | YES    | Replace the fixing assembly.                       |
| Fixing assembly                    | 3    | Replace the fixing assembly.<br>Is the problem corrected?                                                                                             | YES    | End.                                               |
| DC controller/DC power supply PCB  |      |                                                                                                    | NO     | Replace the DC controller/<br>DC power supply PCB. |

## **CHAPTER 5 TROUBLESHOOTING PAPER FEED PROBLEMS**

## A. Copy Paper Jams

Jams can be classified according to location within the copier:

- ① Pick-up assembly
- Separation/feeding assembly
   Fixing/delivery assembly

The discussions that follow are organized with reference to these assemblies.

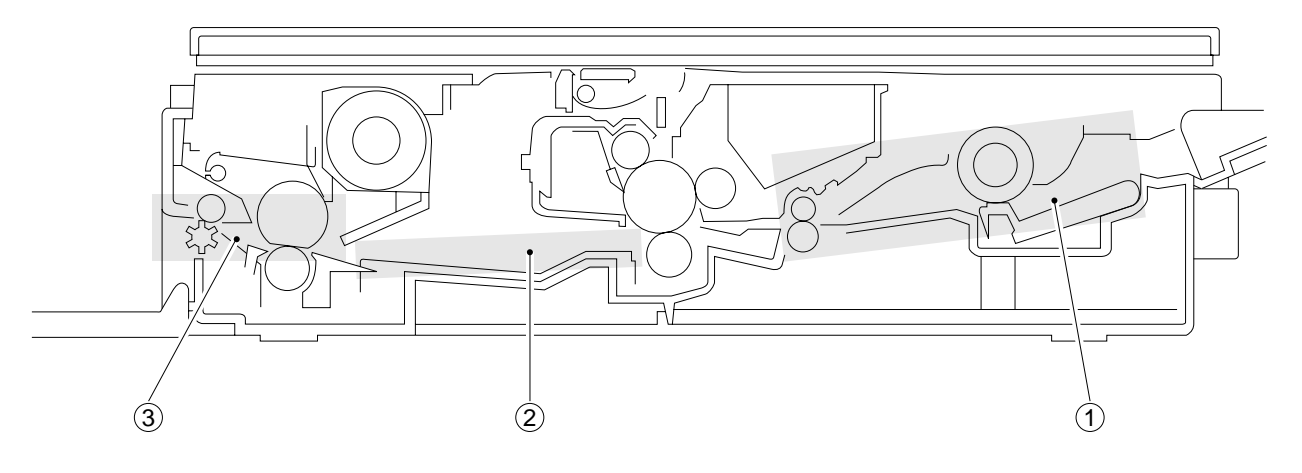

Figure 5-1A

## 1. Pick-Up Assembly

| Cause                                                                  | Step | Checks                                                                                                    | YES/NO | Remedies                                                                        |
|------------------------------------------------------------------------|------|----------------------------------------------------------------------------------------------------|--------|---------------------------------------------------------------------------------|
| Copy paper                                                             | 1    | Try copy paper of a type<br>recommended by Canon.<br>Is the problem corrected?                                  | YES    | Advise the user to use recommended paper.                                       |
|                                                                        | 2    | Is the copy paper curled or wavy, or otherwise deformed?                                                        | YES    | Replace the copy paper;<br>advise the user on the<br>correct method of storage. |
| Pick-up sensor lever                                                   | 3    | Is the movement of the pick-up sensor lever smooth?                                                             | NO     | Adjust the movement of the pick-up sensor lever.                                |
| Spring (pick-up guide<br>plate;PC420/430/<br>FC220)                    | 4    | Check the movement of the pick-<br>up guide plate found under the<br>pick-up roller. Is its movement<br>smooth? | NO     | Check the position of the spring of the pick-up guide plate.                    |
| Pick-up roller                                                         | 5    | Is the pick-up roller deformed or                                                                               | YES    | Replace the pick-up roller.                                                     |
| Spring (for pick-up<br>control),<br>Spring clutch<br>(PC420/430/FC220) |      | worn?                                                                                                    | NO     | <ol> <li>Check the spring.</li> <li>Check the spring clutch.</li> </ol>         |

## 2. Separation/Feeding Assembly

| Cause                                                                             | Step                                                                          | Checks                                                   | YES/NO | Remedies                                                                                                    |
|-----------------------------------------------------------------------------------|-------------------------------------------------------------------------------|----------------------------------------------------------|--------|----------------------------------------------------------------------------------------------------|
| Copy paper                                                                        | 1 Try paper of a type recom-<br>mended by Canon.<br>Is the problem corrected? |                                                          | YES    | Advise the user to use recommended paper.                                                                    |
|                                                                                   | 2                                                                             | Is the copy paper curled or wavy, or otherwise deformed? | YES    | Replace the copy paper;<br>advise the user on the<br>correct method of storage.                              |
| Feeding assembly                                                                  | 3                                                                             | Is foreign matter found in the feeding assembly?         | YES    | Remove the foreign matter.                                                                                   |
| Static eliminator                                                                 | 4                                                                             | Is the static eliminator soiled with toner?              | YES    | Clean the static eliminator.                                                                                 |
| Registration roller                                                               | 5                                                                             | Is the registration roller worn, deformed, or soiled?    | YES    | If dirt is found, clean it<br>using alcohol; if worn or<br>deformed, replace it.                             |
| Spring (for registration<br>control),<br>Spring clutch<br>(registration assembly) |                                                                               |                                                          | NO     | <ol> <li>Check the spring.</li> <li>Check the spring clutch<br/>in the registration<br/>assembly.</li> </ol> |

| Cause                       | Step | Checks                                                  | YES/NO | Remedies                                     |
|-----------------------------|------|---------------------------------------------------------|--------|----------------------------------------------|
| Separation/Feeding assembly | 1    | Are the copy image and the document matched correctly?  | NO     | Check the separation/<br>feeding assembly.   |
| Fixing assembly inlet guide | 2    | Is the inlet guide soiled with foreign matter or toner? | YES    | Clean it.                                    |
| Delivery sensor lever       | 3    | Does the delivery sensor lever move smoothly?           | NO     | Correct it so that the lever moves smoothly. |
| Delivery roller<br>assembly | 4    | Is the delivery sensor (Q801)<br>PCB normal?            | YES    | Check the delivery roller assembly.          |
| Delivery sensor PCB         |      |                                                         | NO     | Replace the delivery sensor PCB.             |

## 3. Fixing/Delivery Assembly

## **B. Feeding Faults**

## 1. Double Feeding

| Cause                                               | Step | Checks                                             | YES/NO | Remedies                                   |
|-----------------------------------------------------|------|----------------------------------------------------|--------|--------------------------------------------|
| Copy paper                                          | 1    | Try copy paper of a type recommended by Canon.     | YES    | Advise the user to use recommended paper.  |
| Separation pad                                      | 2    | Check the movement of the pick-<br>up guide plate. | YES    | Check the condition of the separation pad. |
| Spring (pick-up guide<br>plate;<br>PC420/430/FC220) |      | Is the movement smooth?                            | NO     | Check the position of spring.              |

#### 2. Wrinkles

|                                            | Cause           | Step | Checks                                                                                                    | YES/NO | Remedies                                                                                                    |
|--------------------------------------------|-----------------|------|----------------------------------------------------------------------------------------------------|--------|----------------------------------------------------------------------------------------------------|
| Pick-up assembly, 1<br>Registration roller |                 | 1    | Switch the copier OFF while the<br>copy paper is moving through<br>the feeding assembly.<br>Is the paper wrinkled at the<br>time? Or, is it moving askew? | YES    | Check the pick-up assem-<br>bly. Check the registration roller.                                                                                                    |
| Copy paper                                 |                 | 2    | Try paper fresh out of package.<br>Is the problem corrected?                                                                                              | YES    | The paper may be moist;<br>advise the user on the<br>correct method of storage.<br>Also, advise the user to<br>remove curling before<br>feeding paper for a second<br>time when making two-<br>sided/overlay copies. |
|                                            |                 | 3    | Try copy paper of a type recommended by Canon.                                                                                                    | YES    | Advise the user to use recommended paper.                                                                                                    |
| yldr                                       | Inlet guide     | 4    | Is the inlet guide soiled with                                                                                                    | YES    | Clean it using solvent.                                                                                                    |
| Fixing asser                               | Fixing assembly |      | Toreign matter or toner?                                                                                                    | NO     | Check the fixing assembly.                                                                                                    |

## CHAPTER 6 ARRANGEMENT AND FUNCTIONS OF ELECTRICAL PARTS

## A. Sensors and Solenoids

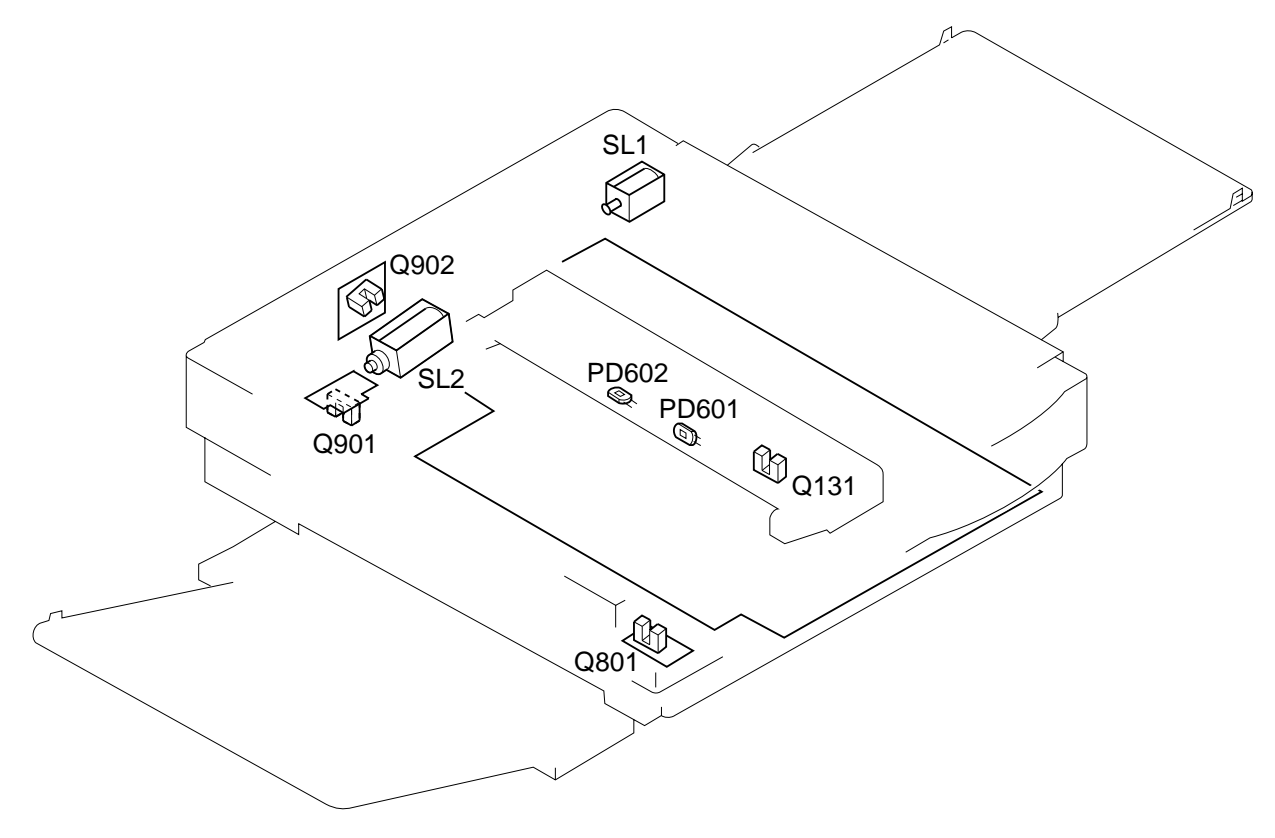

6

## Figure 6-1A

| Symbol   | Name             | Notation               | Description                                                                              |
|----------|------------------|------------------------|------------------------------------------------------------------------------------------|
|          | Photointerrupter | Q131<br>Q801<br>Q901   | Pick-up assembly paper sensor<br>Delivery assembly paper sensor<br>Motor rotation sensor |
| <b>↓</b> | Photodiode       | Q902<br>PD601<br>PD602 | Copyboard position sensor<br>Intensity sensor                                            |
|          | Solenoid         | SL1<br>SL2             | Pick-up/registration solenoid<br>Copyboard drive solenoid                                |

## **B. Switches**

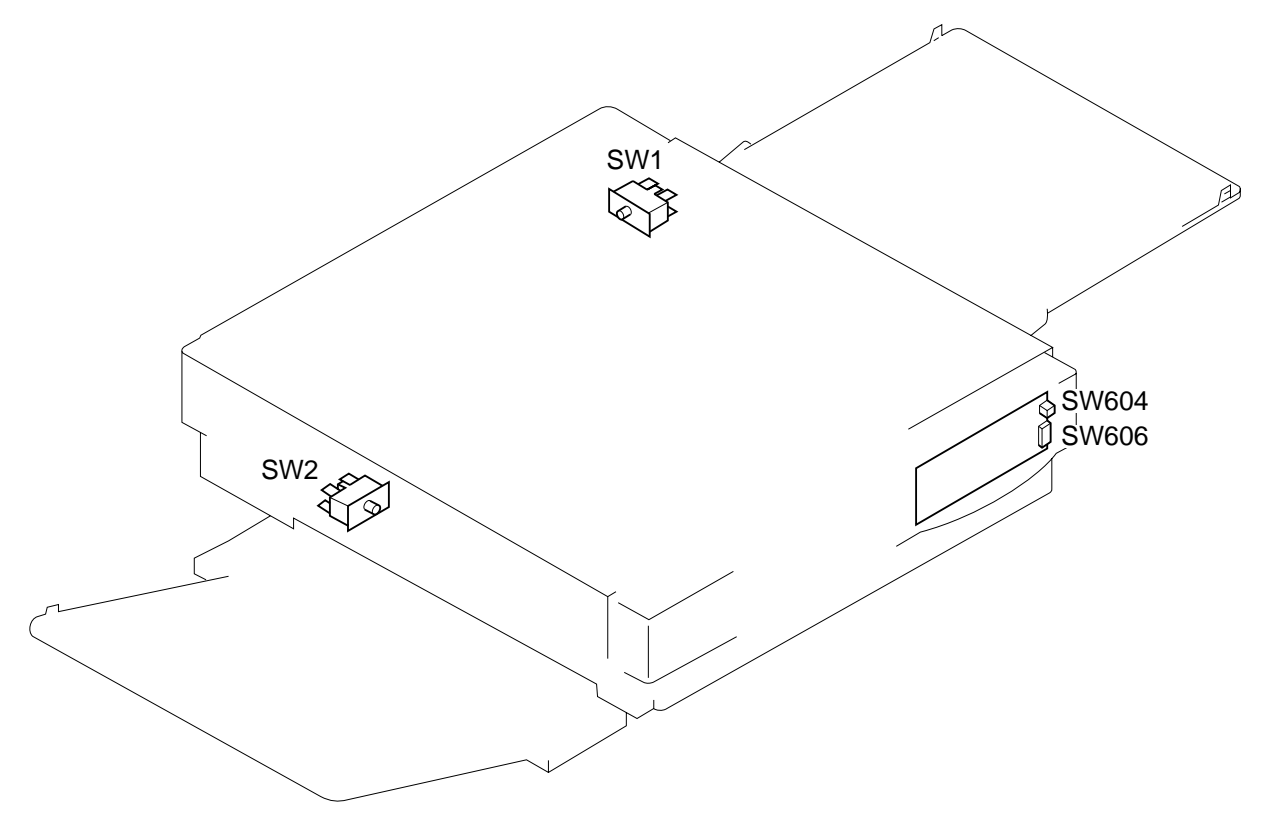

Figure 6-1B

| Symbol  | Name   | Notation       | Description                                       |
|---------|--------|----------------|---------------------------------------------------|
|         | Switch | SW1<br>SW2     | Top cover switch<br>Delivery assembly door switch |
| <u></u> | Switch | SW604<br>SW606 | Power switch<br>Density 3-setting switch          |

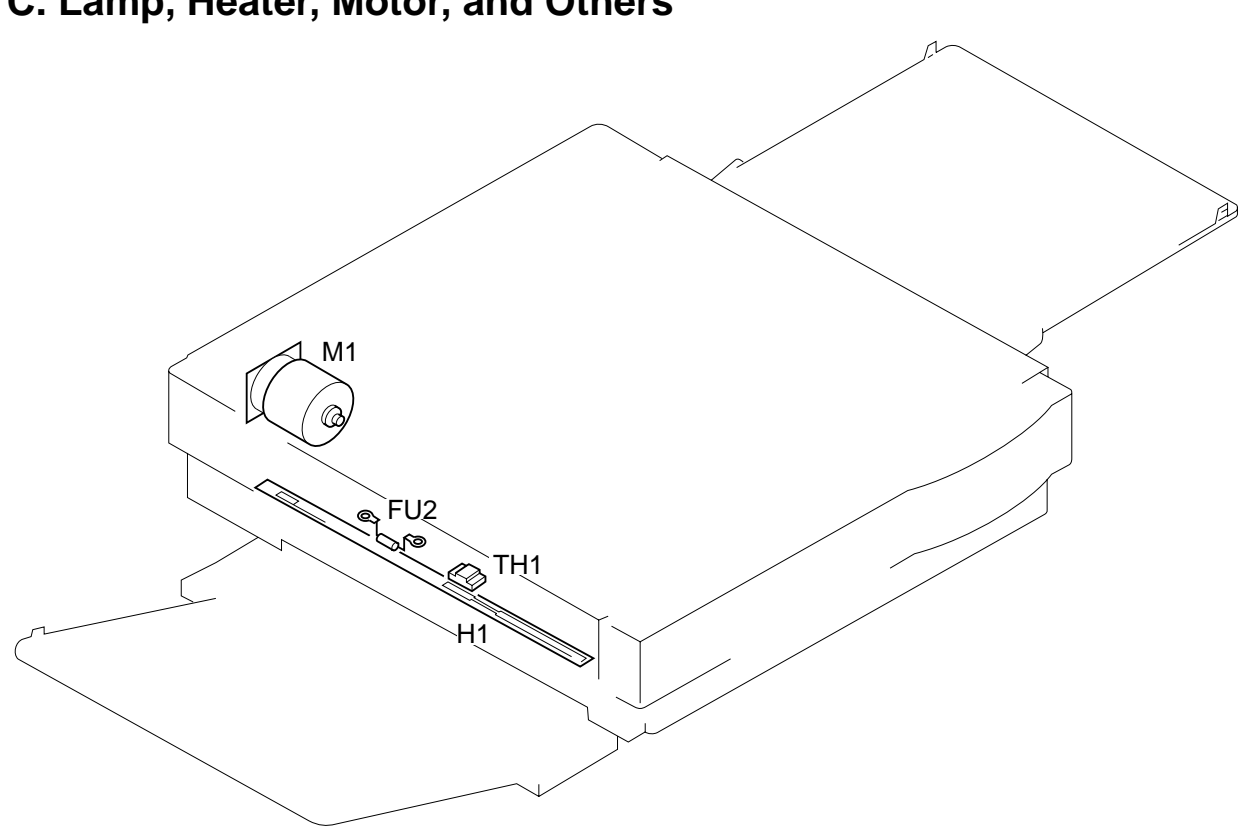

## C. Lamp, Heater, Motor, and Others

Figure 6-1C

| Symbol | Name         | Notation | Description                         |
|--------|--------------|----------|-------------------------------------|
| frm    | Heater       | H1       | Fixing heater                       |
| M      | Motor        | M1       | Main motor                          |
|        | Thermistor   | TH1      | Fixing heater temperature detection |
| _~~_   | Thermal fuse | FU2      | Fixing heater overheating detection |

## D. Printed Circuit Board (PCB)

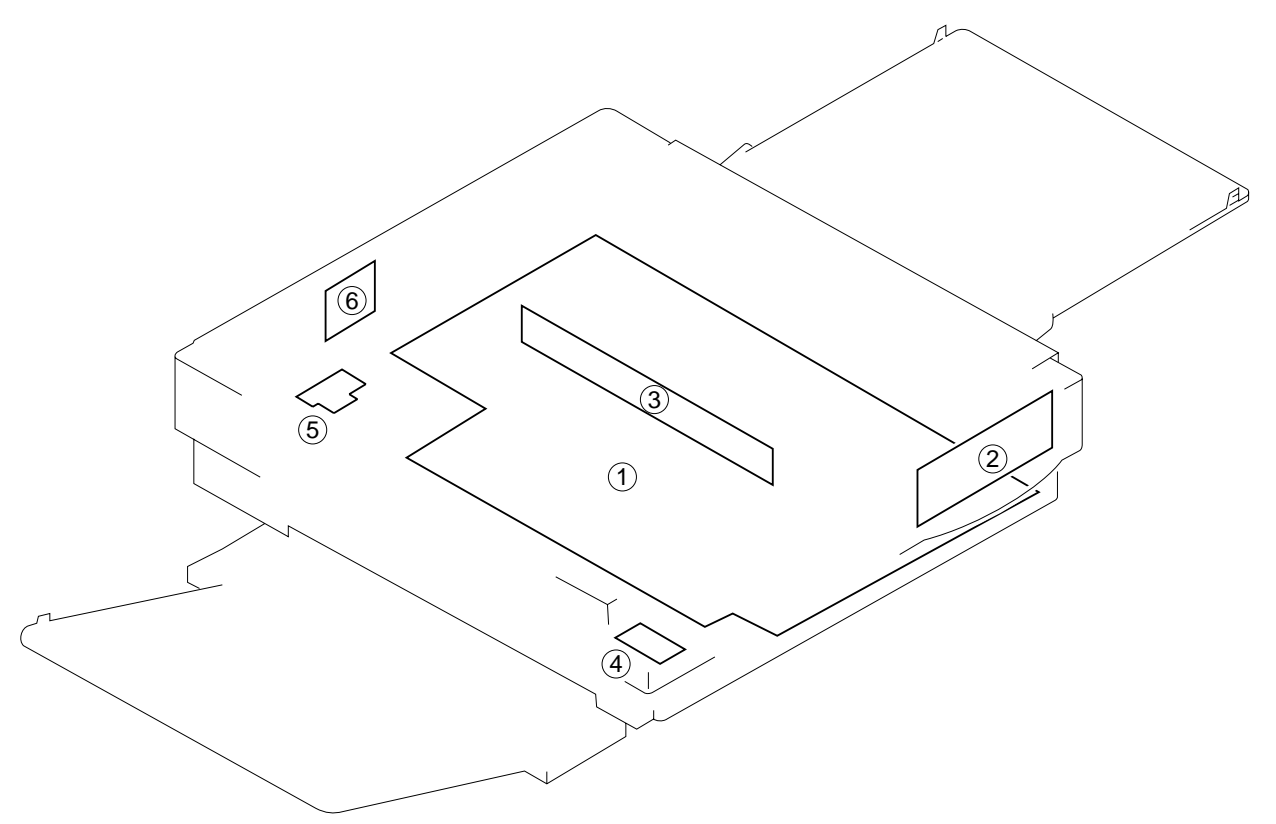

## Figure 6-1D

| Ref. | Name                              | Description                                                     |
|------|-----------------------------------|-----------------------------------------------------------------|
| 1    | DC controller/DC power supply PCB | Controls sequence, supplies DC power, controls scanning lamp ON |
| 2    | Control panel PCB                 | Controls/displays copying operation                             |
| 3    | Scanning lamp PCB                 | Scanning lamp (LA1-LA8)                                         |
| 4    | Delivery sensor PCB               | Detects delivery                                                |
| 5    | Motor rotation sensor PCB         | Detects main motor rotation                                     |
| 6    | Copyboard position sensor PCB     | Detects copyboard position                                      |

## E. Variable Resistors (VR) and Check Pins by PCB

Of the variable resistors (VR) and check pins used in the copier, those used in the field are discussed herein.

Do not touch those VRs and check pins not discussed herein; they are for factory use only and require special tools and high precision for adjustment.

#### Note:

 VRs that may be used in the field.
 VRs that must not be

used in the field.....

#### 1. DC Controller/DC Power Supply PCB

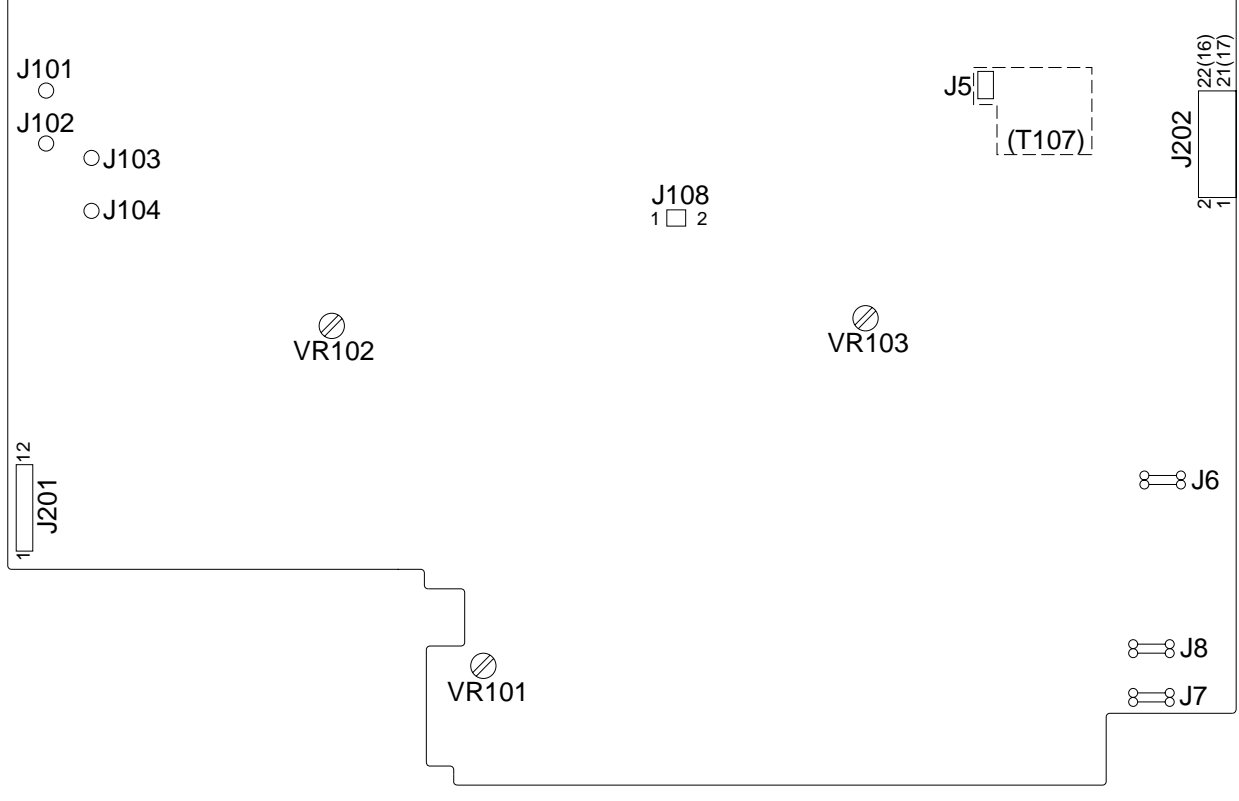

Note: The pin No. in parentheses refers to the PC400/FC200.

Figure 6-1E

#### 2. Control Panel PCB

a. PC420/430/FC220

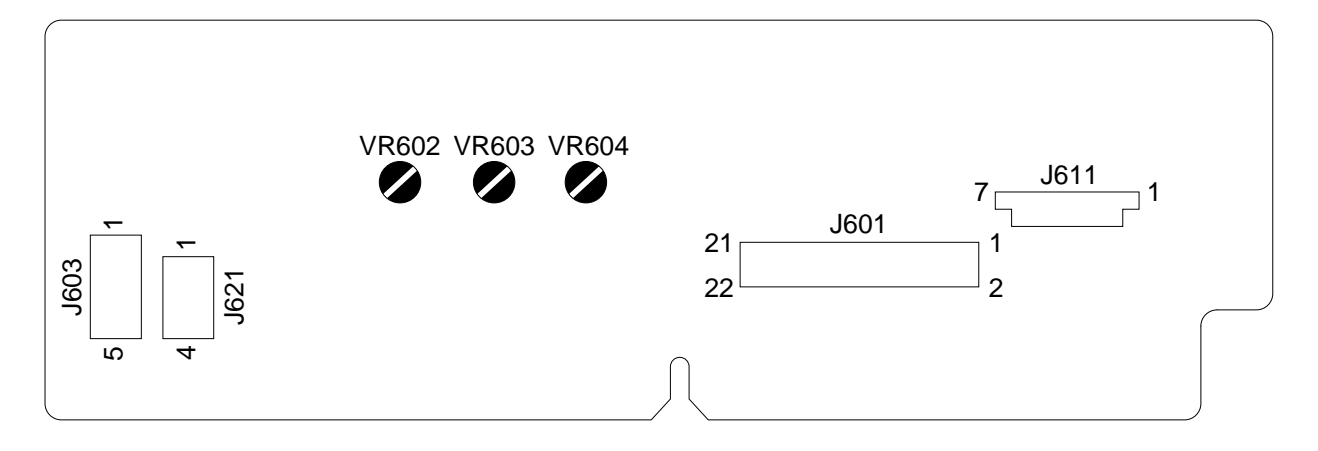

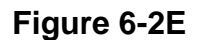

#### b. PC400/FC200

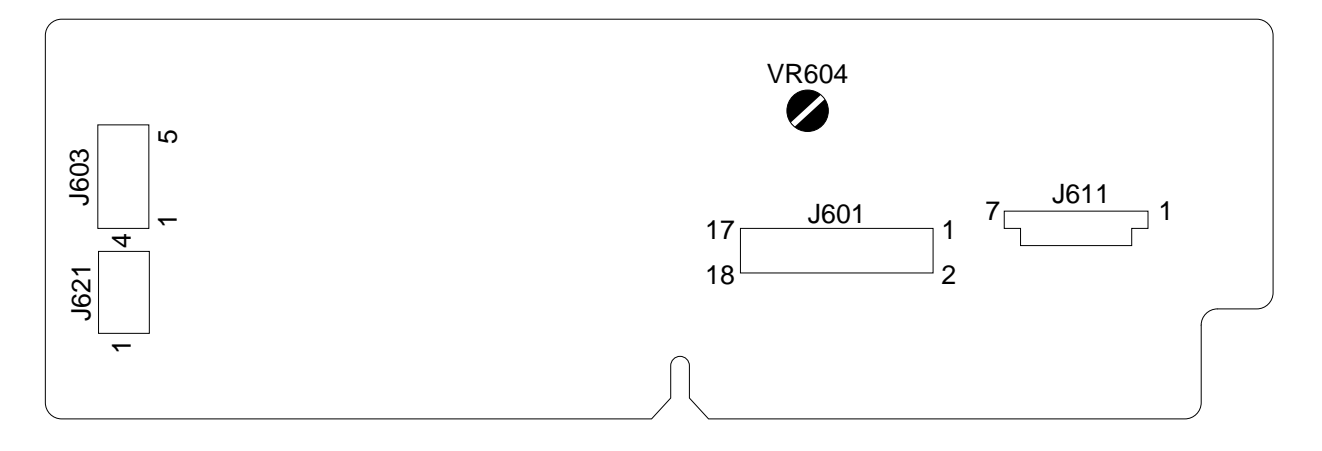

#### Figure 6-3E

| VR    | Description                                                                                                    |
|-------|----------------------------------------------------------------------------------------------------|
| VR602 | Use it to adjust the AE offset (use it only after replacing the scanning lamp unit, intensity sensor, AE sensor, or control panel PCB).       |
| VR603 | Use it to adjust the AE gain (use it only after replacing the scanning lamp unit, intensity sensor, AE sensor, or control panel PCB).         |
| VR604 | Use it to adjust the light intensity (use it only after replacing the scanning lamp unit, intensity sensor, AE sensor, or control panel PCB). |

Table 6-1E

## **CHAPTER 7 SELF DIAGNOSIS**

The copier's microprocessor on the DC controller/DC power supply PCB is equipped with a self diagnostic mechanism that checks the condition of the machine; when the mechanism detects an error, it indicates an error code on the copy count display.

(The PC400/FC200 does not have a copy count display; it indicates an error condition by flashing the Jam indicator.)

'E6' is represented by alternating

## **€**<⇒5

| Code   | Cause                                                                                                    | Description                                                                                                    |
|--------|----------------------------------------------------------------------------------------------------|----------------------------------------------------------------------------------------------------|
| (Note) | <ul> <li>Thermistor (TH1; faulty)</li> <li>Fixing heater (H1; faulty)</li> <li>DC controller/DC power supply (faulty)</li> </ul> | <ul> <li>The temperature of the fixing heater is 215°C or more.</li> <li>The temperature of the fixing heater does not reach 80°C within 2.5 sec after copying operation has started.</li> <li>The temperature of the fixing heater lowers below 135°C after has reached 150°C.</li> <li>The temperature of the fixing heater does not reach 150°C within 7.5 sec after copying operation has started.</li> <li>The maximum supply power is detected for about 5 sec after the temperature of the fixing heater does not reach 150°C.</li> </ul> |

#### Note:

If an error associated with 'E0' is detected, 'E' is displayed (PC420/430/FC220) or the Jam indicator (PC400/FC200) remains ON for about 0.5 sec; thereafter, the power goes out.

| Code       | Cause                                                                                                    | Description                                                                                                    |
|------------|----------------------------------------------------------------------------------------------------|----------------------------------------------------------------------------------------------------|
| 82         | <ul> <li>Copyboard drive assembly<br/>(faulty operation)</li> <li>Copyboard drive solenoid<br/>(SL2; faulty)</li> <li>Copyboard position sensor PCB<br/>(Q902; faulty)</li> <li>DC controller/DC power supply PCB<br/>(faulty)</li> </ul> | <ul> <li>The copyboard position sensor (Q902) goes ON when copying operation starts.</li> <li>The copyboard position sensor (Q902) is ON 0.8 sec after copying operation has started.</li> <li>The copyboard position sensor (Q902) does not go ON within 5.5 sec after copying operation has started.</li> <li>The copyboard does not reach the start position within a specific period of time, or it moves past the start position.</li> <li>The copyboard position sensor (Q902) is ON 1.5 sec after the copyboard has started moving forward from the start position.</li> <li>The copyboard position sensor (Q902) is ON 1.5 sec after the copyboard has started moving forward from the start position.</li> <li>The copyboard position sensor (Q902) does not go ON 10.4 sec after the copyboard from the start position.</li> <li>The copyboard position sensor (Q902) does not go ON 1.2 sec or 4.7 sec after the copyboard has started moving in reverse from the reversal position.</li> </ul> |
| <b>E</b> 5 | <ul> <li>Control panel PCB (faulty)</li> <li>DC controller/DC power supply PCB (faulty)</li> </ul>                                                                                                    | <ul> <li>The scanning lamp has remained for 2<br/>sec continuously at such times as not<br/>prescribed.</li> </ul>                                                                                                    |
|            | Power supply frequency (error)                                                                                                    | • The power supply frequency is higher than specified.                                                                                                    |

#### Note:

- 1. The copier does not use code 'E1', 'E3', 'E4', or 'E5'.
- 2. After self diagnosis has gone ON, the copier may be reset by switching it OFF and then ON.

In the case of 'E0', however, the power is automatically turned OFF. To reset, disconnect the power plug once, open the upper cover, or wait about 5 minutes without any operation; during the period, the microprocessor remains powered and retains 'E0'.

This consideration is to prevent the user from resetting the machine easily when the thermistor may have blown; otherwise, the fixing heater would become overheated, damaging parts near it.

3. Activation of self diagnosis forces the fixing heater (H1) and main motor (M1) OFF.

|    |                                 | Power switch | Copy paper inser | ted           | Copy paper inserted |      |      |
|----|---------------------------------|--------------|------------------|---------------|---------------------|------|------|
|    | Sequence                        | STB          | Y INTR           |               | COPY                |      |      |
|    | Copyboard                       |              | CBRV STOP        | CBFW          | CBRV                | CBFW | CBRV |
|    |                                 |              |                  |               |                     |      |      |
| 1  | Main motor (M1)                 |              |                  |               |                     |      |      |
| 2  | Document position sensor (Q902) |              |                  |               |                     |      |      |
| 3  | Copyboard drive solenoid (SL2)  |              |                  |               |                     |      |      |
| 4  | Scanning lamp (LA1-LA8)         |              |                  |               |                     |      |      |
| 5  | Fixing heater (H1)              |              |                  |               |                     |      |      |
| 6  | Primary AC bias                 |              |                  |               |                     |      |      |
| 7  | Primary DC bias                 |              | -240V            | -625V         |                     |      |      |
| 8  | Developing AC bias              |              |                  |               |                     |      |      |
| 9  | Developing DC bias              |              | -400V            | -130 to -550V |                     |      |      |
| 10 | Transfer                        |              |                  |               | <b>← * →</b>        |      |      |
| 11 | Pick-up sensor (Q131)           |              |                  |               |                     |      |      |
| 12 | Registration solenoid (SL1)     |              |                  |               |                     |      |      |
| 13 | Delivery sensor (Q801)          |              |                  |               |                     |      |      |

\* Cleaning mode.\*\* Measurement mode.

## APPENDIX

## A. General Timing Chart

PC400/FC200 General Timing Chart (A4, 2 copies)

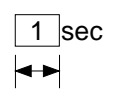

| LSTR                                    |   | STBY |
|-----------------------------------------|---|------|
| STOP                                    |   |      |
|                                         |   |      |
|                                         |   |      |
|                                         |   |      |
|                                         |   |      |
|                                         |   |      |
|                                         |   |      |
|                                         |   |      |
|                                         |   |      |
|                                         |   |      |
|                                         |   |      |
|                                         |   |      |
|                                         |   |      |
|                                         |   |      |
|                                         |   |      |
|                                         |   |      |
|                                         | 1 |      |
|                                         |   |      |
|                                         |   |      |
| [[[[[[[[[[[[[[[[[[[[[[[[[[[[[[[[[[[[[[[ |   |      |
| *                                       |   |      |
|                                         |   |      |
|                                         |   |      |
|                                         |   |      |
|                                         |   |      |
|                                         |   |      |
|                                         |   |      |
|                                         |   |      |

PC420/430/FC220 General Timing Chart (A4, 2 copies)

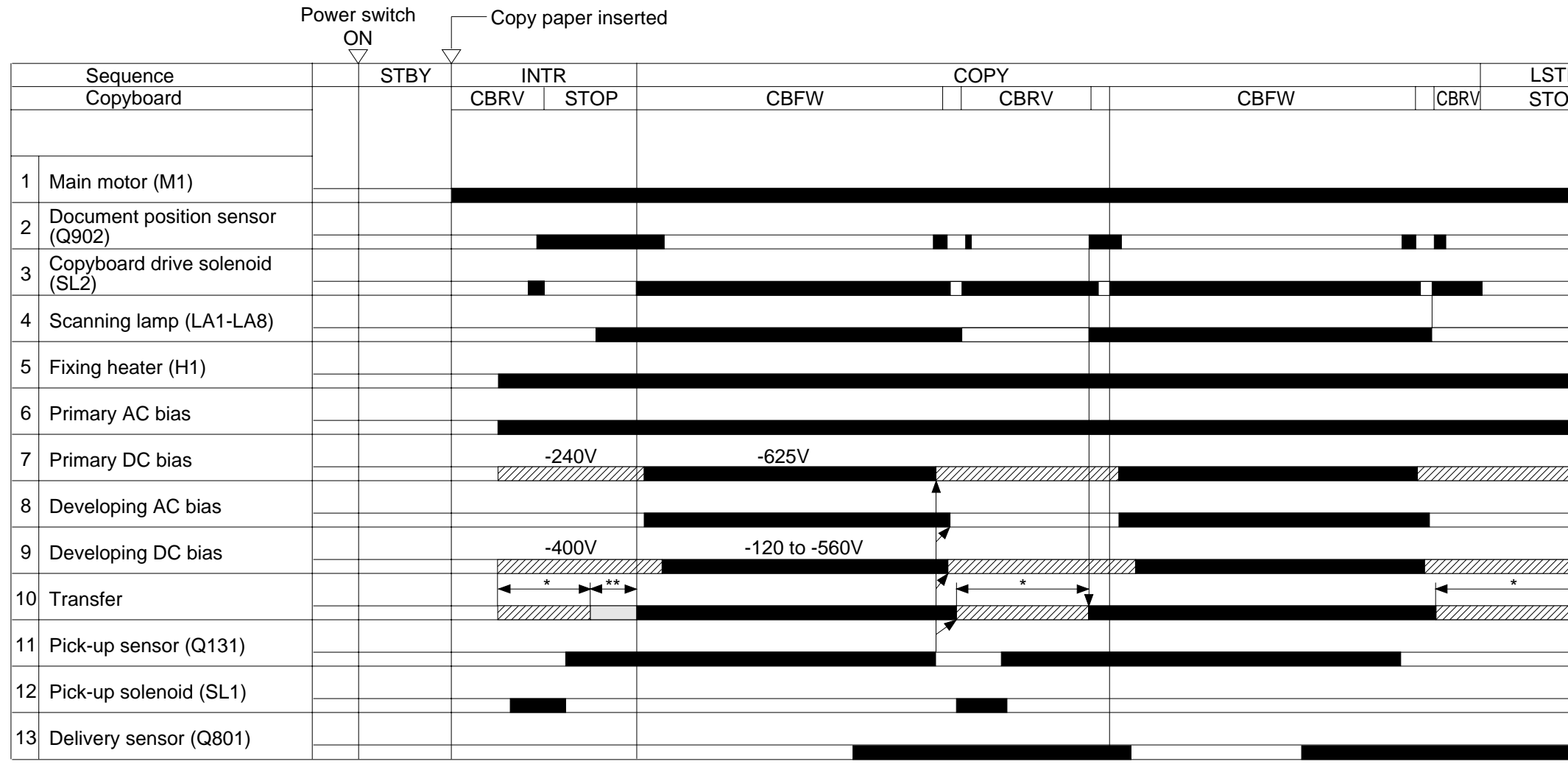

\* Cleaning mode.
\*\* Measurement mode.

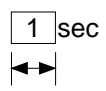

| R  |          | STBY |
|----|----------|------|
| )P |          |      |
|    |          |      |
|    |          |      |
|    |          |      |
|    |          |      |
|    |          |      |
|    |          |      |
|    |          |      |
|    |          |      |
|    |          |      |
|    |          |      |
|    |          |      |
|    |          |      |
|    |          |      |
|    |          |      |
|    |          |      |
|    |          |      |
|    |          |      |
|    |          |      |
|    | 4        |      |
|    | ~        |      |
|    |          |      |
|    |          |      |
|    | //////   |      |
|    |          |      |
|    | $\angle$ |      |
|    |          |      |
|    |          |      |
|    |          |      |
|    |          |      |
|    |          |      |
|    |          |      |
|    |          |      |
|    |          |      |

## **B. Signals/Abbreviations List**

What follows below is a list of signals and abbreviations used in the chapters of the manual and circuit diagrams.

The abbreviations within parentheses represent analog signals, which cannot be expressed in terms of '1' or '0'.

#### 1. Signals

| ACBTP   | AC BIAS TIMING PULSE COMMAND           |
|---------|----------------------------------------|
| [AE]    | AE SIGNAL                              |
| CBSD    | COPYBOARD DRIVE SOLENOID DRIVE COMMAND |
| DCBPWM  | DC BIAS CONTROL COMMAND                |
| DCTPWM  | TRANSFER DC BIAS CONTROL COMMAND       |
| DGT0    | OSCILLATION SIGNAL 0                   |
| DGT1    | OSCILLATION SIGNAL 1                   |
| DGT2    | OSCILLATION SIGNAL 2                   |
| HTRD    | FIXING HEATER DRIVE COMMAND            |
| HVPAC   | PRIMARY AC BIAS ON COMMAND             |
| HVPDC   | PRIMARY DC BIAS ON COMMAND             |
| HVPHO   | PRIMARY DC BIAS HIGH OUTPUT COMMAND    |
| HVTDC   | TRANSFER DC BIAS ON COMMAND            |
| KEYR0   | RETURN SIGNAL 0                        |
| KEYR1   | RETURN SIGNAL 1                        |
| LAPWM   | LAMP DRIVE COMMAND                     |
| [LID]   | LAMP INTENSITY DETECTION SIGNAL        |
| MMCLK   | MAIN MOTOR CLOCK PULSE SIGNAL          |
| MMD     | MAIN MOTOR DRIVE COMMAND               |
| PWOFF   | POWER OFF COMMAND                      |
| PWSON   | POWER SWITCH ON SIGNAL                 |
| PUSD    | PICK-UP ROLLER SOLENOID DRIVE COMMAND  |
| RELAYED | RELAY DRIVE COMMAND                    |
| RGSD    | REGISTRATION SOLENOID DRIVE COMMAND    |
| [TH1]   | THERMISTOR SIGNAL 1                    |
| TREV    | TRANSFER REVERSE DC BIAS ON COMMAND    |
| VPEAK   | VOLTAGE PEAK DETECT SIGNAL             |
| ZXDP    | ZERO CROSS DETECTION SIGNAL            |

## 2. Abbreviations

| INTR | INITIAL ROTATION  |
|------|-------------------|
| LSTR | LAST ROTATION     |
| CBFW | COPYBOARD FORWARD |
| CBRV | COPYBOARD REVERSE |
| STBY | STANDBY           |

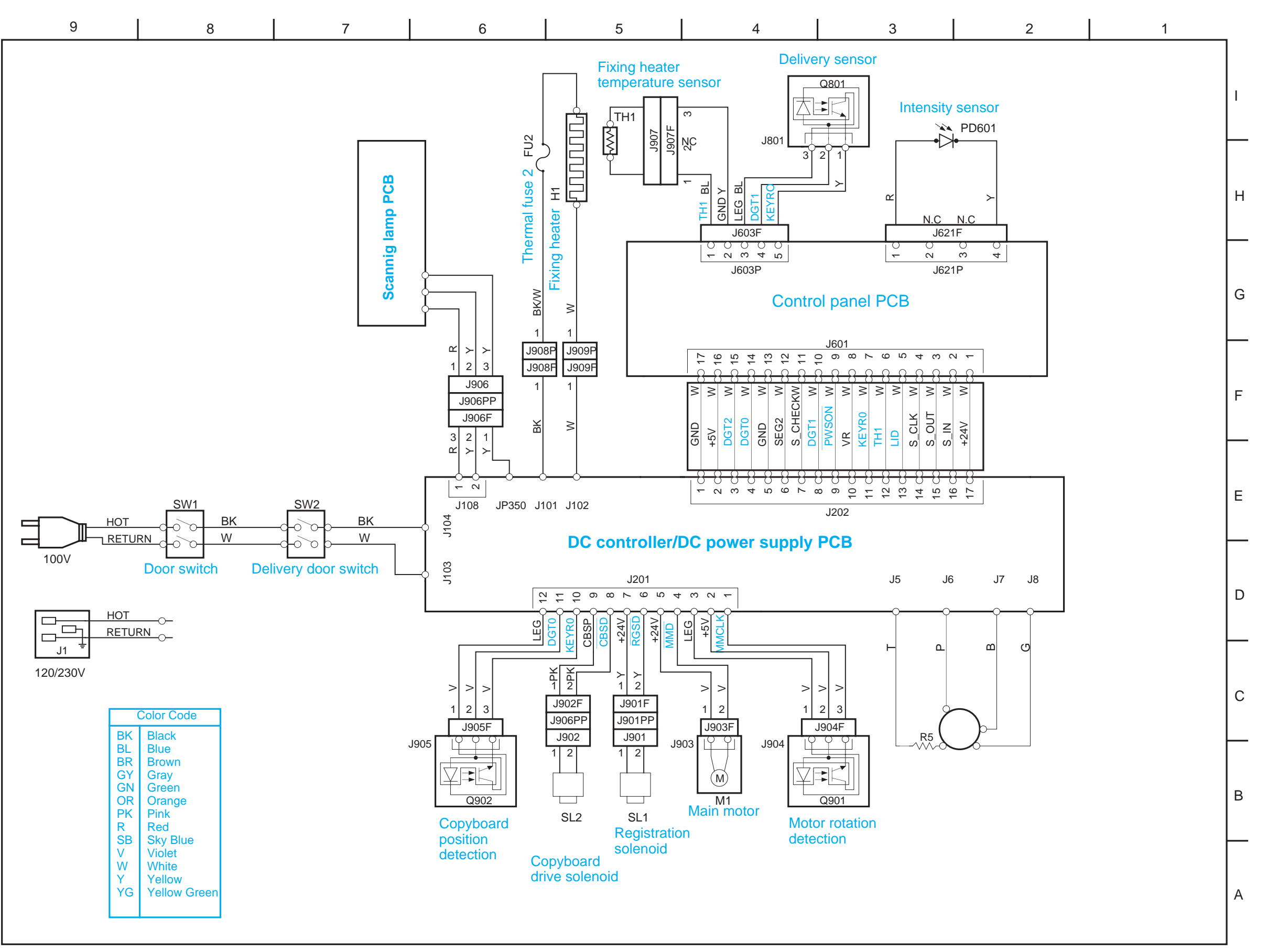

## C. General Circuit Diagram

PC400/FC200 GENERAL CIRCUIT DIAGRAM

#### PC420/430/FC220 GENERAL CIRCUIT DIAGRAM

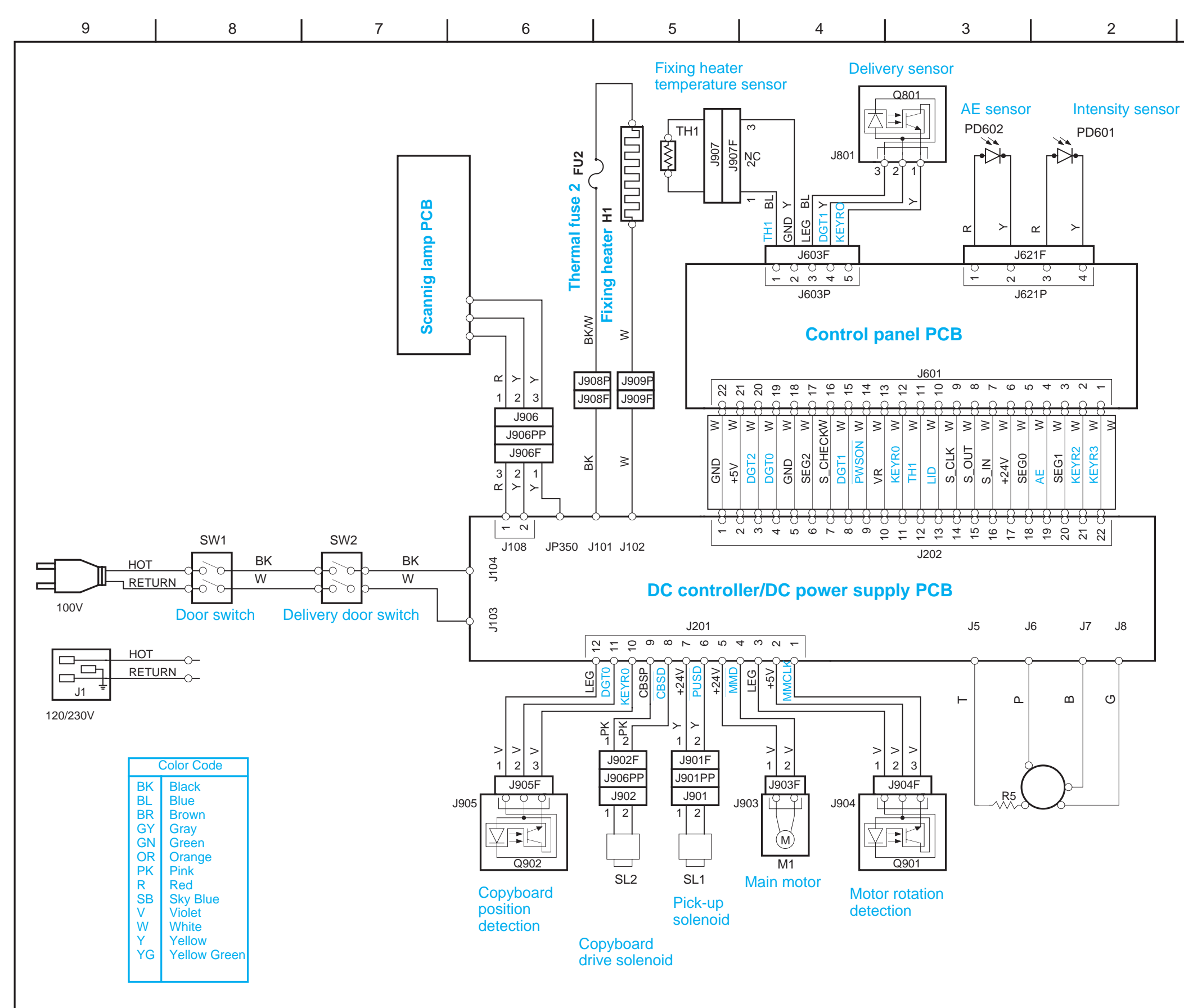

A-6

1 1 Н G F Е D С В А

## **D. Special Tools Table**

What follows below is a table of special tools used for servicing the machine in addition to the standard tools set.

| No. | Tool name             | Tool Number | Shape | Category* | Remarks                         |
|-----|-----------------------|-------------|-------|-----------|---------------------------------|
| 1   | Digital<br>multimeter | CK-0552     |       | В         | For adjusting the AE mechanism. |

\*The tools are categorized as follows:

- A: tools that must be carried by each service person.
- B: tools that must be carried by a group of about five service persons.
- C: tools that must be kept by each workshop.

## E. Solvents/Oils Table

| No. | Name                     | Uses                                                                   | Composition                                                      | Remarks                                                                                                    |
|-----|--------------------------|------------------------------------------------------------------------|------------------------------------------------------------------|----------------------------------------------------------------------------------------------------|
| 1   | Alcohol                  | Cleaning:<br>e.g., glass, plastic,<br>rubber parts;<br>external covers | Hydrocarbon (fluorine family)<br>Alcohol<br>Surface active agent | <ul> <li>Do not bring near fire.</li> <li>Procure locally.</li> <li>Isopropyl alcohol may be substituted.</li> </ul> |
| 2   | Solvent                  | Cleaning:<br>e.g., metal;<br>oil or toner dirt                         | Hydrocarbon<br>(fluorine/chlorine family)<br>Alcohol             | <ul><li>Do not bring near fire.</li><li>Procure locally.</li></ul>                                                   |
| 3   | Heat-resisting<br>grease | Lubricating:<br>drive assemblies                                       | Lithium soap<br>(mineral oil family)<br>Molybdenum bisulfate     | • CK-0427 (500 g/can)                                                                                                |
| 4   | Lubricating oil          |                                                                        | Mineral oil (paraffin family)                                    | • CK-0451 (100 cc)                                                                                                   |
| 5   | Lubricating oil          |                                                                        | Mineral oil (paraffin family)                                    | • CK-0524 (100 cc)                                                                                                   |

## F. Specifications

|          | Item                    | PC400/FC200                                                                                                    | PC420/430/FC220                                               |  |  |
|----------|-------------------------|----------------------------------------------------------------------------------------------------|---------------------------------------------------------------|--|--|
| _ype     | Body                    | Portable (w/ grips)                                                                                                    |                                                               |  |  |
|          | Copyboard               | Moving                                                                                                    |                                                               |  |  |
|          | Light source            | Tungsten lamp of fuse type                                                                                                    |                                                               |  |  |
|          | Lens                    | Lens array                                                                                                    |                                                               |  |  |
|          | Photosensitive medium   | OPC (24 dia.)                                                                                                    |                                                               |  |  |
|          | Copying                 | Indirect electrostatic                                                                                                    |                                                               |  |  |
|          | Charging                | Roller (direct charging)                                                                                                    |                                                               |  |  |
|          | Exposure                | Slit (moving copyboard)                                                                                                    |                                                               |  |  |
| E        | Copy density adjustment | Manual                                                                                                    | Automatic (AE) or Manual                                      |  |  |
| /ste     | Development             | Dry                                                                                                    |                                                               |  |  |
| Ś        | Pick-up                 | Manual tray                                                                                                    | Multifeeder                                                   |  |  |
|          | Separation              | Curvature + Static eliminator                                                                                                    |                                                               |  |  |
|          | Cleaning Blade          |                                                                                                    |                                                               |  |  |
|          | Fixing                  | Plane heater                                                                                                    |                                                               |  |  |
|          | Document type           | Sheet, Book, 3-D object (2 kg/4.4 lb max.)                                                                                              |                                                               |  |  |
|          | Maximum document size   | e LTR/A4; LGL*                                                                                                    |                                                               |  |  |
|          | Reproduction ratio      | 1:1 (±1.2%)                                                                                                    |                                                               |  |  |
|          | Wait time               | 0 sec. (approx.; at 20°C/68°F)                                                                                                    |                                                               |  |  |
|          | First copy              | 22 sec. (LTR)                                                                                                    |                                                               |  |  |
|          | Continuous copying      | Not available                                                                                                    | 1 to 9 copies or F                                            |  |  |
|          | Copying speed           | 4 copies/min. (approx.; A4R/LTR-<br>R or smaller)                                                                                       | 4 copies/min. (A4R/LTR-R or<br>smaller)<br>3 copies/min.(LGL) |  |  |
| JCe      | Copy size               | A4/LTR; LGL* max.; postcard min.                                                                                                    | 1                                                             |  |  |
| erformai | Copy paper type         | 52 to 128 g/m <sup>2</sup> , Tracing paper, Colored paper, OHP film, Postcard (vertical), Labels, Wrapping paper (63 g/m <sup>2</sup> ) |                                                               |  |  |
| P.       | Two-sided copying       | <ul> <li>Same edge orientation.</li> <li>Copying on each side no more than twice.</li> </ul>                                            | • Paper of 64 to 128 g/m <sup>2</sup> .                       |  |  |
|          | Overlay copying         | Paper of 64 to 128 g/m <sup>2</sup> .                                                                                                   | • Copying on each side no more than three times.              |  |  |
|          | Multifeeder tray        |                                                                                                    | 5 mm deep (about 50 sheets of A4, 80 g/m <sup>2</sup> )       |  |  |
|          | Copy tray               | —                                                                                                    | 9 copies (approx.; A4/LTR, 80 g/m <sup>2</sup> )              |  |  |
|          | Non-image width         | 2 mm (leading edge)<br>A4: 0 mm (left/right)<br>LTR/LGL: 2 mm (left/right)                                                              |                                                               |  |  |
| L        | Auto power-off          | Available (5 min, approx.)                                                                                                    |                                                               |  |  |

|      | Item                         |                      | PC400/FC200 PC420/430/FC220                       |                                                                                      |                   |  |
|------|------------------------------|----------------------|---------------------------------------------------|--------------------------------------------------------------------------------------|-------------------|--|
|      |                              | Temperature          | 7.5° to 32.5°C/45.5° to 90.5°F                    |                                                                                      |                   |  |
|      | Operating<br>environment     | Humidity             | 5% to 85%                                         |                                                                                      |                   |  |
|      |                              | Atmospheric pressure | 810.6 hPa to 1013.3 hPa (0.8 to 1 atm)            |                                                                                      |                   |  |
|      | Power<br>supply              |                      | Serial numbers Serial numbers                     |                                                                                      |                   |  |
|      |                              | 120V, 60Hz           | ZTG XXXXX (PC400:WHITE)<br>ZTH XXXXX (PC400:GRAY) | NVD<br>XXXXX<br>(FC220:WHITE)<br>ZTJ<br>XXXXX<br>(PC420:WHITE)                       |                   |  |
| iers |                              | 230V, 50Hz           | RTL/PTQ<br>XXXXX<br>(FC200:WHITE)<br>UTP/UTQ      | RTM/PTR<br>XXXXX (FC220:WHITE)<br>PTS XXXXX (FC220:WHITE)<br>PTT XXXXX (FC220:WHITE) |                   |  |
| đ    | Power<br>consumption         | Maximum              | 0.7 kW or less                                    |                                                                                      |                   |  |
|      |                              | Standby              | 0.1 W (approx.; 5 min; reference only)            |                                                                                      |                   |  |
|      |                              | Continuous           | 0.2 kWh (reference only)                          |                                                                                      |                   |  |
|      | Noico                        | Copying              | 71 dB                                             |                                                                                      | Sound power level |  |
|      | NUISE                        | Standby              | by ISO                                            |                                                                                      |                   |  |
|      | Ozone                        |                      | 0.01 ppm or less (average over 8 hr)              |                                                                                      |                   |  |
|      |                              | Width                | 14.1 in./359 mm                                   |                                                                                      |                   |  |
|      | Dimensions                   | Depth                | 15.7 in./402 mm                                   |                                                                                      |                   |  |
|      |                              | Height               | 4.1 in./108 mm                                    |                                                                                      |                   |  |
|      | Weight (including cartridge) |                      | 16.6 lb/7.4 kg (approx.)                          |                                                                                      |                   |  |
|      | Copy paper                   |                      | Keep wrapped to protect against humidity.         |                                                                                      |                   |  |
|      | Consumables                  | Cartridge            | See CHAPTER 1.                                    |                                                                                      |                   |  |

#### Prepared by OFFICE IMAGING PRODUCTS TECHNICAL SUPPORT DEPARTMENT 1 OFFICE IMAGING PRODUCTS TECHNICAL SUPPORT DIVISION CANON INC. Printed in Japan

#### REVISION 0 (JAN. 1998) [23715]

5-1, Hakusan 7-chome, Toride-shi, Ibaraki 302 Japan

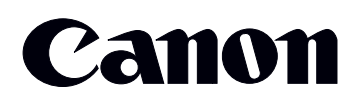

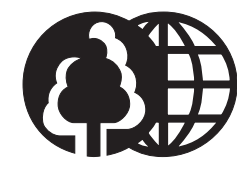

This publication is printed on 70% reprocessed paper.